## **CHAPTER 9**

### System Reports

As you use COMPTRON<sup>®</sup>, you build a wealth of information about your store's past, present, and future performance. Many operations in COMPTRON<sup>®</sup> allow you to do daily routines. The **System Reports** function is a management tool that allows you to visualize a part's movement and to analyze results.

Information regarding your inventory, accounts, vendors, fast-moving and slow-moving part histories, Special Orders, categories, and operators' performance are all available using **System Reports**. You'll find that this is one of the most used menu options.

In this chapter, we suggest ways to use the reports. But with regular use, you'll find additional ways to use COMPTRON's reports to meet your unique management needs.

Remember, this information is always up to date and available at a moment's notice. COMPTRON<sup>®</sup> is a management consultant!

## System Reports Menu 9

This chapter corresponds to Option 9 of the Parts Menu: System Reports.

Reports from this option are printed to either the screen or the printer. Wide (132-column) reports are displayed fully on terminals supporting 132-column mode.

From the **Parts Menu**, select **9**, and the following **System Reports** menu appears:

| System Report     | S                   |
|-------------------|---------------------|
|                   |                     |
|                   | Select              |
|                   | 1. Stock            |
|                   | 2. Vendor           |
|                   | 3. Customer         |
|                   | 4. Vehicle          |
|                   | 5. History          |
| stem Reports Menu | 6. Special Order    |
| •                 | 7. Category         |
|                   | 8. Cost Matrix      |
|                   | 9. Hold Ticket      |
|                   | 0. Account          |
|                   | A. Operator         |
|                   | B. Transactions     |
|                   | C. Report Generator |
|                   | D. Cash-Out Sheet   |
|                   |                     |
|                   | ' Exit              |
|                   |                     |

The following pages in this chapter explain each print function listed on the menu screen.

### Stock Reports 9-1

Use this option to review the information about your Stock file. Several types of printouts are available to you. Each presents your Stock file in different formats.

From the **Parts Menu**, select **9**, then **1**. You will see this **Stock Reports** menu:

|                    | Stock Reports                                                                                                    |
|--------------------|----------------------------------------------------------------------------------------------------|
| Stock Reports Menu | Select<br>1. Vendor and Part Number<br>2. Vendor and Code<br>3. Category<br>4. Zero Stocking<br>5. Price Books<br>6. Code List<br>7. Part Movement<br>8. Negative Quantity<br>9. Overstock<br>0. Percent Profit<br>A. Kits<br>' Exit |
|                    |                                                                                                    |

**Explanation of Stock Reports Menu Options:** 

#### Vendor and Part Number Option 9-1-1

This stock report option prints a list of part numbers in your Stock file between the range of vendors and part numbers selected. The report prints in order, showing the vendor and then the part number. You will be offered the choice of printing it using *replacement cost*, *average cost*, or *last cost*.

#### Vendor and Code Option 9-1-2

This menu option, too, prints a list of part numbers in your Stock file, but within the range of vendor and code numbers selected. The report prints in order, showing the vendor and then the code. As with **Option 1**, you can choose to print this stock report using replacement cost, average cost, or last cost.

#### Category Option 9-1-3

This stock report menu option produces the Category Stock report, a list of part numbers in your Stock file by category, beginning with the first category selected, and ending with the last category selected. As with the two vendor range reports described above, you may opt to use replacement cost, average cost, or last cost. This is also the option to select if you need to print a Category Adjustment Report worksheet to help resolve default "ZZ" categories in the Stock file.

From the **Parts Menu**, select 9, then 1, then 3. The following **Category Stock Reports** submenu will appear:

| Category Stock Reports |
|------------------------|
|                        |
|                        |
|                        |
|                        |
| Select                 |
| 1. By Description      |
| 2. With History        |
|                        |
| 3. "ZZ" Report         |
| ' Exit                 |
|                        |
|                        |
|                        |

**Explanation of Submenu Options:** 

- < 1> By Description This option prints the Category Stock report by part description. You will be prompted to choose whether you want to send the output to a printer (default) or display it on the screen.
- < 2> With History By choosing this option, you can create a Category Stock Report with part history. As with **Option 1**, you will be asked whether you want the report printed out or displayed on the screen.
- < 3> ZZ Report This option produces an adjustment worksheet to aid management in resolving default "ZZ" part categories in the Stock file to more meaningful values. The Category Adjustment Report shows a description of every stock record created on the date(s) in question with a "ZZ" category. This default category value is assigned by COMPTRON<sup>®</sup> as it creates a new stock record, whenever a part number not already listed in the Stock file is added to a ticket, if the operator chooses not to provide a valid category for the item at that time.

Upon selection of **Option 3**, you will see a prompt to choose either printer output or screen display of the report, after which the following screen will appear for you to define the range of dates and operators desired:

Category Stock Reports Menu

| < > "E                   | 'irst"  Search | Help <'> Prev |
|--------------------------|----------------|---------------|
| Category Adjustment Repo | ort            |               |
|                          |                |               |
|                          | Beginning Date | "First"       |
|                          | Ending Date    | 05/21/2002    |
|                          | Beginning Oper |               |
|                          | Ending Oper    |               |
|                          |                |               |

#### **Field Descriptions:**

**Beginning Date** - The Category Adjustment Report prints in date order, starting with the date typed here.

- Ending Date The Category Adjustment Report ends with this date.
- **Beginning Oper** The Category Adjustment Report prints in operator order, starting with the operator typed here.

Ending Oper - The Category Adjustment Report ends with this operator.

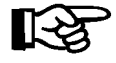

Category Adjustment Report Date/Operator

**Range Screen** 

If you press *Enter* at the **Beginning** and **Ending** date and operator fields, COMPTRON<sup>®</sup> will default to the first and last dates and operator codes for all stock records with a "ZZ" part category.

#### **Explanation of Screen Command Options:**

- < > "First" Goes to the next "ZZ" stock record in date or operator sequence.
- < /> Search Searches for a "ZZ" record by operator. This command option opens the following **Operator Search** window, which allows you to scroll forward through the alphabetical list of operators and pick the line number wanted.

|     | Category Adjustme |     |                            |            |       |
|-----|-------------------|-----|----------------------------|------------|-------|
|     |                   | <#> | Ln <n> Next <p> Pr</p></n> | ev <'> Exi | t < > |
|     |                   | Ln  | Name                       | Op         | Dept  |
|     |                   |     | [Page 00                   | 01]        |       |
|     |                   | 1   | BRAD COLWELL               | 8          | P     |
|     |                   | 2   | BRETT BENNETT              | 11         | P     |
|     |                   | 3   | CLIFF                      | 1          | P     |
| ent |                   | 4   | CLIFF 2                    | 2          | P     |
|     |                   | 5   | CRAIG MOORE                | 7          | P     |
|     |                   | 6   | DARLENE                    | 3          | P     |
|     |                   | 7   | DARLENE ALLISON            | 14         | P     |
|     |                   | 8   | DANIEL HELTEMES            | 6          | P     |
|     |                   | 9   | DON WARNER                 | 10         | S     |
|     |                   | 0   | EDDIE MORALES              | 13         | Р     |
|     |                   | A   | JARROD HALL                | 4          | Р     |
|     |                   | в   | NANCY RILEY                | 9          | Р     |
|     |                   | с   | STEVE                      | 5          | P     |
|     |                   | F   | WAYLON PARKS               | 12         | P     |

Category Adjustment Report: Operator Search Window < ?> Help - Used in the operator fields, this command option opens the following Operator Letter Codes window:

```
Category Adjustment
Report: Operator
Letter Codes Window
```

```
Operators with letters are created by installing a release. Comptron
auomatically created stock records that did not exist from three
sources:
Operator RO = Repair Order
SO = Special Order
HO = Hold Ticket
Press < > Enter thru all fields to see the full report.
Continue < >
```

< '> Prev - Goes to the previous record in date or operator sequence.

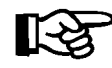

**NOTE:** To see an example of the Category Adjustment Report, refer to Chapter 7, End of Day/Month.

#### **Explanation of Remaining Stock Reports Menu Options:**

#### Zero Stocking Option 9-1-4

This **Stock Reports** menu option prints a list of the items in your Stock file that have no *on hand* quantity and no *stocking level*. As with the vendor and category lists under the first three stock report options, you will have a choice of printing the Zero Stocking Report using replacement cost, average cost, or last cost. *Example:* 

| Zero Stocking Report<br>Using Replacement Co | Starting T | With Vendor 00 Code "Firs | st" Endi: | ng With V | Vendor 00 | Code "Las | t"       |         |      |          |        |
|----------------------------------------------|------------|---------------------------|-----------|-----------|-----------|-----------|----------|---------|------|----------|--------|
| 9/09/2004                                    |            |                           |           |           |           |           |          |         |      | Pa       | ge 1   |
| Ven Cat Part Number                          | Code       | Description               | PS O,     | H Qty     | Cost      | Profit    | Retail   | Stk Lvl | RP U | JP UQ OI | nOrder |
| 00 00 12250-ME9-3                            | 2027449    | HEAD GASKET SET           | Z         | 2         | \$11.00   | .5250     | \$26.63  | 0       | 0    | 1        | 0      |
| 00 00 12251-GN1-8                            | 4153250    | GASKET, CYLILNDER H       | A         | 1         | \$4.90    | .3995     | \$9.38   | 0       | 0    | 1        | 0      |
| 00 00 16229-369-3                            | 4428504    | GASKET INSULATOR          | C         | 1         | \$.43     | .5222     | \$1.03   | 0       | 0    | 1        | 0      |
| 00 00 17213-437-0                            | 0 0704882  | FILTER AIR                | в         | 1         | \$5.44    | .5009     | \$12.54  | 0       | 0    | 1        | 0      |
| 00 00 17213-MC4-0                            | 0 1219328  | FILTER AIR                | Z         | 1         | \$4.47    | .5005     | \$10.29  | 0       | 0    | 1        | 0      |
| 00 00 17910-KS6-4                            | 4474045    | CABLE COMPK, THROTTL      | C         | 0         | \$7.30    | .3991     | \$13.97  | 0       | 0    | 1        | 0      |
| 00 00 18392-MJ4-6                            | 2068922    | PACKING, MUFFLER          | A         | 1         | \$4.18    | .5250     | \$10.12  | 0       | 0    | 1        | 0      |
| 00 00 22851-KA4-7                            | 1660877    | ROD CLUTCH LIFTER         | C         | 0         | \$4.90    | .5247     | \$11.86  | 0       | 0    | 1        | 0      |
| 00 00 28400-HB3-0                            | 2135580    | STARTER ASSYK, RECOI      | Z         | 0         | \$23.41   | .5250     | \$131.00 | 0       | 0    | 1        | 0      |
| 00 00 90106-KY2-7                            | 3134053    | SCREW, PAN, 6X11          | A         | 0         | \$1.14    | .5269     | \$2.77   | 0       | 0    | 1        | 0      |
| 00 00 91202-898-0                            | 1106822    | OIL SEAL                  | Z         | 1         | \$3.07    | .5000     | \$7.06   | 0       | 0    | 1        | 0      |

#### Price Books Option 9-1-5

This option prints the Stock file in four different formats: category, vendor, part number, or code. These lists can be printed using retail, dealer, or wholesale price. The Price Books by Category report can be organized by vendor and part number, by vendor/code, by vendor/description, by just description, or by description/part number.

#### Code List Option 9-1-6

This **Stock Reports** menu option prints a list of items in your Stock file assigned a particular code.

#### Part Movement Option 9-1-7

This option prints reports about the movement of your inventory, whether a part is a fast-moving item or a slow-moving one. It can also print reports by part status and by history. The report descriptions follow:

- < 1> Fast-Moving Parts A list of items that have sold in the past certain number of months specified. This report may be organized by part number, code, or category.
- < 2> Slow-Moving Parts A list of items that have NOT sold in the past certain number of months. This report also may be organized by part number, code, or category.
- < 3> Part Status by Vendor A list of items printed by part status, from any range of vendors you choose. You may print a list of All items, for example, from a selected range of vendors.
- < 4> Part Movement (3yr History) A list derived from your History file, covering a selected range of categories, codes, vendors, or part numbers. It shows each part's sales history for the past three years. As prompted, choose whether to list the history by category, code, part number, or description; then type the starting and ending numbers, answer whether you want a partial or exact number match, and choose whether to list average cost, last cost, or replacement cost. *Example:*

| Part | Movement History L | ist for Ven | dor "FIRST" to "LAST" b | y Part Num | nber " | FIRST" | to "L | AST" |      |     |    |       |        |      |     |
|------|--------------------|-------------|-------------------------|------------|--------|--------|-------|------|------|-----|----|-------|--------|------|-----|
| 11/0 | 5/2004             |             |                         |            |        |        |       |      |      |     |    |       |        | Page | ± 1 |
|      |                    |             |                         | Repl       | O/H    | Order  | B/O   | Stk  | Rord |     | So | ld in | Previo | us   |     |
| Ven  | Ct Part Number     | Code        | Description             | Cost       | Qty    | Qty    | Qty   | Lvl  | Pt   | 30+ | 60 | 90    | 1Yr+   | 2Yr  | 3Yr |
| 014  | 2 03-018           | 1309016     | 130/90-16 SE-11 BS TI   | \$52.01    | 2      | 0      | 0     | 3    | 1    | 1   | 0  | 2     | 3      | 3    | 2   |
| 014  | 2 06-014           | MT9016      | MT90-16 K491 DUNLOP     | \$70.37    | 2      | 0      | 0     | 2    | 1    | 0   | 1  | 1     | 2      | 2    | 1   |
| 014  | 2 06-023           | 1309016     | 130-90-16 K591S DUNLO   | \$62.40    | 2      | 0      | 0     | 2    | 1    | 0   | 0  | 0     | 2      | 0    | 0   |
| 014  | 2 06-051           | 1009019     | 100/90-19 K591 FS       | \$50.77    | 2      | 2      | 0     | 4    | 2    | 1   | 2  | 3     | 4      | 3    | 3   |
| 014  | 2 06-053           | 1109018     | 110/90-18 F K591S DUN   | \$49.97    | 3      | 0      | 0     | 4    | 2    | 1   | 1  | 2     | 3      | 4    | 3   |
| 014  | 2 07-060           | 1308017     | 130/80-17 K591 SP DUN   | \$61.72    | 1      | 1      | 0     | 2    | 1    | 1   | 0  | 1     | 2      | 2    | 1   |
| 014  | 2 07-006           | 1309016     | 130/90/16 M66 MICHELI   | \$61.25    | 2      | 0      | 0     | 2    | 1    | 0   | 1  | 1     | 3      | 2    | 2   |
|      | 7 Part Numbers     |             | Total Cost:             | \$408.49   |        |        |       |      |      |     |    |       |        |      |     |
|      |                    |             |                         |            |        |        |       |      |      |     |    |       |        |      |     |

The report shows the vendor, category, part number, code, and description for each part, followed by its cost, on hand and order quantities, stock level, and reorder point. Then it displays the number sold in the previous 30, 60, and 90 days before the current date; and the amount of sales for the current year (the 12 months preceding the current date), two years ago, and three years ago.

< 5> Part Movement (3yr Monthly) - Also taken from the History file, this report lists your sales history for a selected range of vendors and part numbers, arranged in vendor and part number sequence, but does not include the cost or stock level and reorder information. It breaks down the sales of each part by month for the past three years. An example is shown on the next page.

| Thre | e Year Part Hist | cory |     |     |     |     |     |     |     |     |     |     |     |     |        |
|------|------------------|------|-----|-----|-----|-----|-----|-----|-----|-----|-----|-----|-----|-----|--------|
| 8/0  | 5/2005           |      |     |     |     |     |     |     |     |     |     |     |     |     | Page 1 |
| Ven  | Part Number      | Del  | Jul | Jun | May | Apr | Mar | Feb | Jan | Dec | Nov | Oct | Sep | Aug | Total  |
| 010  | PS1130M          |      | 8   | 6   | 2   | 25  | 24  | 26  | 14  | 12  | 12  | 19  | 20  | 26  | 194    |
|      |                  |      | 27  | 30  | 28  | 21  | 25  | 19  | 15  | 11  | 7   | 10  | 21  | 23  | 237    |
|      |                  |      | 25  | 24  | 29  | 15  | 12  | 16  | 13  | 10  | 9   | 7   | 6   | 9   | 175    |
| 010  | PS1135           |      | 18  | 24  | 35  | 42  | 31  | 30  | 20  | 14  | 13  | 18  | 25  | 32  | 312    |
|      |                  |      | 41  | 50  | 48  | 39  | 33  | 31  | 29  | 10  | 11  | 15  | 19  | 29  | 355    |
|      |                  |      | 39  | 49  | 50  | 40  | 32  | 30  | 28  | 11  | 12  | 16  | 18  | 28  | 353    |
| 010  | ST2750           |      | 22  | 23  | 22  | 21  | 20  | 22  | 10  | 9   | 9   | 11  | 13  | 16  | 198    |
|      |                  |      | 26  | 28  | 30  | 19  | 18  | 20  | 14  | 11  | 12  | 10  | 12  | 14  | 214    |
|      |                  |      | 21  | 25  | 29  | 15  | 16  | 13  | 10  | 10  | 9   | 10  | 14  | 15  | 187    |
| 010  | ST2800N          |      | 27  | 30  | 24  | 32  | 33  | 25  | 23  | 24  | 26  | 22  | 29  | 32  | 329    |
|      |                  |      | 41  | 48  | 55  | 35  | 29  | 28  | 21  | 22  | 20  | 21  | 30  | 35  | 385    |
|      |                  |      | 40  | 35  | 46  | 30  | 21  | 20  | 19  | 22  | 17  | 18  | 13  | 27  | 308    |
| 010  | TR4280SD         |      | 6   | 11  | 26  | 15  | 14  | 16  | 9   | 10  | 11  | 7   | 16  | 19  | 160    |
|      |                  |      | 20  | 19  | 25  | 16  | 15  | 14  | 10  | 7   | 9   | 10  | 15  | 20  | 180    |
|      |                  |      | 18  | 25  | 22  | 10  | 11  | 13  | 10  | 6   | 8   | 12  | 13  | 19  | 167    |
| 010  | TR4440S          |      | 6   | 14  | 9   | 7   | 8   | б   | 5   | 8   | 5   | 6   | 7   | 9   | 90     |
|      |                  |      | 10  | 12  | 13  | 9   | 5   | 4   | 6   | 5   | 4   | 7   | 6   | 10  | 91     |
|      |                  |      | 11  | 13  | 12  | 8   | 7   | 5   | 5   | 4   | 5   | 3   | 6   | 7   | 86     |
| 010  | TS5320           |      | 8   | 12  | 30  | 23  | 33  | 26  | 20  | 20  | 22  | 25  | 29  | 22  | 263    |
|      |                  |      | 20  | 33  | 19  | 21  | 29  | 19  | 20  | 21  | 10  | 19  | 32  | 10  | 248    |
|      |                  |      | 23  | 16  | 32  | 17  | 20  | 25  | 20  | 22  | 20  | 28  | 30  | 10  | 258    |

#### Negative Quantity Option 9-1-8

This **Stock Reports** menu option prints a list of all items in the Stock file with a negative quantity. If you sell an item in Parts **Counter Operations** that has a quantity of zero (0), you will then have a quantity of minus one (-1). This indicates a problem in your inventory. Print this list at least once a month to check and clean up your Stock file. As with the vendor, category, zero stocking, and part movement history reports, you can choose to print this report using replacement cost, average cost, or last cost. *Example:* 

| Nega<br>Usir<br>05/0 | utive<br>ng Re<br>07/20 | Quantity Report<br>placement Cost<br>04 |        |                             |      |         |         |        |         |         |      |        | Page     | 1 |
|----------------------|-------------------------|-----------------------------------------|--------|-----------------------------|------|---------|---------|--------|---------|---------|------|--------|----------|---|
| Ven                  | Cat                     | Part Number                             | Code   | Description                 | PS C | D/H Qty | Cost    | Profit | Retail  | Stk Lvl | RP U | P UQ C | )n Order |   |
| 00                   | 00                      | 837A4-MC1-670ZB                         | 117779 | COVER L SIDE                | Z    | 1-      | \$44.63 | .4499  | \$93.31 | 0       | 0    | 1      | 0        |   |
| 03                   | 00                      | 005-01501-73-00                         | 01501  | SPRING PRIMARY              | 0    | 5 -     | \$.88   | .5000  | \$2.02  | 4       | 2    | 1      | 5        |   |
| 03                   | 00                      | 102-25389-00-00                         | 25389  | PULLER, CHAIN 2             | 1    | 1-      | \$2.80  | .5333  | \$6.90  | 1       | 0    | 1      | 3        |   |
| 40                   | 00                      | HBPBLK                                  | BG     | GL15 BAR POUCH-NEARLY BLACK |      | 1 -     | \$18.50 | .3618  | \$28.99 | 2       | 1    | 1      | 0        |   |
| 55                   | 00                      | BRAKE FLUID                             | BF     | DOT 4 BRAKE FLUID           |      | 4 -     | \$1.00  | .6000  | \$2.50  | 10      | 5    | 1      | 0        |   |
| 55                   | 00                      | CLEANER                                 | CC     | CARB/CHOKE 130Z             |      | 3 -     | \$1.26  | .5785  | \$2.99  | 12      | 0    | 1      | 0        |   |
| 73                   | 00                      | 01-200                                  |        | GOGGLE O-FRAME CRBN FIB     |      | 1-      | \$14.50 | .4200  | \$25.00 | 1       | 0    | 1      | 0        |   |

#### **Overstock Option 9-1-9**

This option prints a list of all items in the Stock file for which the combined total of their On Hand, On Order, and Backorder quantities exceeds their stock level. You can choose to have the overage computed using replacement cost, average cost, or last cost; and you can have the report arranged three different ways: by a specified range of vendor and part numbers, by a range of vendor and code numbers, or by a range of categories. An example of this report is illustrated on the following page:

| Over Stock by Vendor a<br>Using Replacement Cos<br>02/12/2004 | and Part-S<br>t | tarting With Vendor | 00 Part I | Numb | er FIRST |         | Ending  | With Vend | or OO Pa | rt Number | 18  | Page    | 1 |
|---------------------------------------------------------------|-----------------|---------------------|-----------|------|----------|---------|---------|-----------|----------|-----------|-----|---------|---|
| Ven Part Number                                               | Code            | Description         | CT        | UQ   | O/H Qty  | 0/0 Qty | B/O Qty | Cost      | Ovr Stk  | Stk Lvl   | Ext | OvrStk  |   |
| 00 12250-ME9-305                                              | 2027449         | HEAD GASKET SET     | 0 0       | 1    | 2        |         |         | \$11.00   | 2        | 0         |     | \$22.00 |   |
| 00 12251-GN1-880                                              | 4153250         | GASKET, CYLINDER H  | 0 0       | 1    | 1        |         |         | \$4.90    | 1        | 0         |     | \$4.90  |   |
| 00 16229-369-306                                              | 4428504         | GASKET INSULATOR    | 00        | 1    | 1        |         |         | \$.43     | 1        | 0         |     | \$.43   |   |
| 00 17210-ZE3-010                                              | 2893907         | AIR CLEANER ELEMENT | 0 0       | 1    | 2        |         |         | \$10.72   | 1        | 1         |     | \$10.72 |   |
| 00 17211-102-000                                              | 0209460         | FILTER AIR          | 00        | 1    | 2        |         |         | \$4.80    | 1        | 1         |     | \$4.80  |   |
| 00 17211-ZG9-800                                              | 4327383         | AIR CLEANER ELEMENT | 00        | 1    | 1        |         |         | \$2.08    | 1        | 0         |     | \$2.08  |   |
|                                                               |                 |                     | Total:    |      | 7        |         |         |           |          |           |     | \$44.93 |   |

#### Percent Profit Option 9-1-0

This option prints a list of items with prices marked so your percent of profit is within a certain percentage range selected. The Percent Profit Report prints a list of parts in your Stock file within the range of percentages and vendor numbers selected. You will be prompted to choose whether you want to send the output to a printer (default) or display it on the screen. *Example:* 

| Percent | Profit Rep | ort Starting Pe<br>Starting Ve | rcent 0.0000% Ending Percer<br>ndor 0 Ending Vendor 00 | nt 49.9999%<br>) | Date 9/17/20 | 002 Page 1     |
|---------|------------|--------------------------------|--------------------------------------------------------|------------------|--------------|----------------|
| Vendor  | Code       | Part Number                    | Description                                            | Cost             | Retail       | Percent Profit |
| 000     | 3795036    | 06430-HF7-010                  | SHOE SET, F BRAKE                                      | \$12.65          | \$19.46      | 28.4907        |
| 000     | 3795037    | 06430-HF7-A20                  | SHOE SET, R BRAKE                                      | \$16.23          | \$24.96      | 28.4707        |
| 000     | 3795076    | 06430-HM7-030                  | SHOE SET, F BRAKE                                      | \$13.11          | \$20.17      | 28.5169        |
| 000     | 3795077    | 06430-HM7-A40                  | SHOE SET, R BRAKE                                      | \$20.55          | \$31.61      | 28.4969        |
| 000     | 3795085    | 06430-HN8-050                  | SHOE SET, BRAKE                                        | \$9.85           | \$15.14      | 28.4157        |
| 000     | 4759676    | 06910-HM4-850                  | BEARING SET, NEEDLE                                    | \$10.27          | \$20.55      | 45.0214        |
| 000     | 1174992    | 07716-0020504                  | WRENCH 26X30MM                                         | \$23.20          | \$30.94      | 17.5258        |
| 000     | 2066413    | 07916-ME50001                  | LOCK-NUT WRENCH                                        | \$28.69          | \$38.25      | 17.4863        |
| 000     | 4085353    | 07924-HA00001                  | PINION HOLDER                                          | \$4.31           | \$5.75       | 17.5908        |
| 000     | 0060624    | 07933-2160000                  | PULLER, GENERATOR                                      | \$48.15          | \$64.21      | 17.5090        |
| 000     | 3088135    | 08207-LU-0001                  | FOAM FILTER OIL                                        | \$4.63           | \$7.14       | 28.6595        |
| 000     | 3089135    | 08208-LU-0010                  | SHAFT OIL 8.0 OZ.                                      | \$1.35           | \$2.56       | 41.9922        |
| 000     | 3089145    | 08209-LU-0020                  | LUBE, SILICONE SPRAY                                   | \$2.49           | \$4.15       | 33.9523        |
| 000     | 3089160    | 08209-LU-0041HP                | HP CHAIN LUBE, 4 OZ.                                   | \$1.95           | \$4.24       | 33.8983        |
| 000     | 3089155    | 08210-LU-0030                  | LUBE, MULTI-PURPOSE                                    | \$2.05           | \$3.41       | 33.8710        |
| 000     | 3089165    | 08212-LU-0050                  | GREASE, LITHIUM                                        | \$2.26           | \$3.76       | 33.9181        |
| 000     | 3089175    | 08212-LU-0053                  | DIELECTRIC GREASE                                      | \$4.48           | \$6.88       | 28.3200        |
| 000     | 4713653    | 08732-CL-0005                  | CLEANER, CARBURETOR                                    | \$2.05           | \$3.41       | 33.8710        |
| 000     | 4713674    | 08732-CL-0007                  | CONTACT/BRK CLEANER                                    | \$2.78           | \$4.63       | 33.9667        |
| 000     | 4713775    | 08742-CP-0065                  | CLEANER/POLISH                                         | \$3.04           | \$5.06       | 33.9130        |
| 000     | 5521396    | 08871-AD-0045                  | ADHES (HONDABOND 4)                                    | \$3.27           | \$5.45       | 33.9394        |
| 000     | 3495272    | 08935-OG141M01                 | GN4 OIL 10W40 QT                                       | \$2.04           | \$3.36       | 33.1148        |
| 000     | 3495274    | 08935-OG251M01                 | GN4 OIL 20W50 QT                                       | \$2.04           | \$3.36       | 33.1148        |
| 000     | 3495273    | 08935-OH141M02                 | HP4 OIL 10W40 QT                                       | \$4.13           | \$6.76       | 32.8455        |
| 000     | 3495285    | 08935-OH851M01                 | HP TRANS OIL 80W/85W                                   | \$2.86           | \$4.73       | 33.4884        |
| 000     | 3495292    | 08935-OG15M01                  | GN2 OIL INJ/PRM QT                                     | \$2.42           | \$3.96       | 32.7778        |
| 000     | 3922614    | 08C50-C321S01                  | COOLANT                                                | \$2.37           | \$3.95       | 33.9833        |
| 000     | 1980853    | 09450-GS-0010                  | GASKET, CYL HD                                         | \$9.01           | \$18.96      | 47.7378        |

#### Kits Option 9-1-A

This stock report option prints a list of items in the Stock file that are grouped into kits. The Kits report prints a list of kit numbers in your Stock file within the range of numbers selected. You will be prompted to choose whether you want to send the output to a printer (default) or display it on the screen. The nextpage shows an example of a Kits report on Vendor 000.

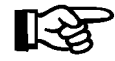

If you press *Enter* at the **Starting** and **Ending** kit number fields, COMPTRON<sup>®</sup> will default to the first and last kit and vendor numbers.

| KITS       | FR  | OM KIT NBR: "First" | TO KIT NBR: "Last"  |          |
|------------|-----|---------------------|---------------------|----------|
| 9/17/2002  |     |                     |                     | PAGE: 1  |
| KIT NUMBER | VEN | ITEM PART NO        | DESCRIPTION         | QUANTITY |
| 2          |     |                     | OIL PUMP REPAIR KIT |          |
|            | 000 | 11311-216-010       | COVER R CASE        | 1        |
|            | 000 | 91251-001-023       | OIL SEAL 45X58X7    | 1        |
|            | 000 | 13103-268-010       | PISTON 0.50         | 1        |
|            | 000 | 15611-921-000       | CAP OIL             | 1        |
|            | 000 | 15200-286-010       | PUMP ASSY OIL       | 1        |
|            | 000 | 42711-033-000       | 275X17KR-NT114      | 1        |
| 3          |     |                     | BRAKE SHOE KIT      |          |
|            | 000 | 06430-HF7-001       | SHOE SET, F BRAKE   | 1        |
|            | 000 | 06430-HF7-002       | SHOE SET, R BRAKE   | 1        |
|            | 000 | 08732-0003          | LUBE, MULTIPURPOSE  | 1        |

### Vendor Lists 9-2

At times you may need a quick-reference list of vendors at your store's link terminals. With COMPTRON<sup>®</sup>, you can print a list of vendors in sequence by the vendor's number or name.

To print this list, select Option 9, then 2, from the Parts Menu.

You will see the following Vendor Print Menu:

| Vendor | Print | Menu |        |      |     |                        |
|--------|-------|------|--------|------|-----|------------------------|
|        |       |      | Select | ŧ    |     |                        |
|        |       |      | 1.     | Name | and | Phone Number by Vendor |
|        |       |      | 2.     | Name | and | Phone Number by Name   |
|        |       |      | 3.     | Name | and | Address by Vendor      |
|        |       |      | 4.     | Name | and | Address by Name        |
|        |       |      | ,      | Exit |     |                        |
| 1      |       |      |        |      |     |                        |

### Explanation of Menu Options:

- < 1> Name and Phone Number by Vendor This prints a list of vendors by vendor number. Use this list if you know the number of the vendor you are looking for, but not the name.
- < 2> Name and Phone Number by Name This prints a list of vendors by vendor name. Use this list if you know the vendor's name, but not the number.
- < 3> Name and Address by Vendor Prints a list of vendors, with each vendor's name, address, and telephone number, in sequence by vendor number. You are asked Include Remarks? <Y or N>. If you want the remarks printed for each vendor, answer Y.
- < 4> Name and Address by Name Prints a list of vendors, in order by vendor name, including the name, address, and phone number of each vendor. You are asked Include Remarks? <Y or N>. Answer Y if you want the remarks printed.

Vendor Print Menu

### Customer Lists 9-3

From the Parts Menu, select Option 9, then 3.

A menu appears with four different options for printing a list of customers: arranged **by Name**, **City**, **Zip Code**, or **State**. For the following example, we chose to print by Name, and entered a **Starting Name** and **Ending Name**.

```
<'> Prev <.> Erase <;> Skip
Print Customers by Name
Starting Name "First"
Ending Name
             "Last"
                        ---- CATEGORY ---
                   1
                      2 3 4 5 6 7
                                            8 9 10
Include Categories
                  < >
                   ----- CUSTOMER TYPE -----
                   Customer Account Internal Temporary
Include Customers
                    Y
                             Y
                                      Y
                                                Y
<0-9><A-Z> Match Single Character Only <?> Match Any Valid Character
```

Print Customers by Name Screen

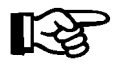

If you press *Enter* at the **Starting** and **Ending** fields, COMPTRON<sup>®</sup> will default to "First" and "Last."

**Include Categories** - When adding customers to the Customer file, you have the option to place them into 10 different types or categories. Using these categories, you can design your printout to suit your preference. If you choose more than one category, you are asked to select **Each** or **Any**.

If you select < Each>, your printout will include customers who MUST be in each of the categories selected. If you select < Any>, your printout will include customers in ANY of the categories selected. *Example:* 

|      | 1 | 2 | 3 | 4 | 5 | 6 | 7 | 8 | 9 | 10 |
|------|---|---|---|---|---|---|---|---|---|----|
| Cust | Х |   | X |   |   |   |   |   |   |    |
| 1    |   |   |   |   |   |   |   |   |   |    |
| Cust | Х |   | Х | Х |   |   |   |   |   |    |
| 2    |   |   |   |   |   |   |   |   |   |    |
| Cust | Х | X |   | X |   |   |   |   |   |    |
| 3    |   |   |   |   |   |   |   |   |   |    |

C A T E G O R Y

If you want ALL customers in one particular category, regardless of characters, type ? in that category.

**Include Customers** - Answer Y to include the customer type on your printout, or N to exclude it.

In this printout, each customer entry will be shown on two lines. The first line gives the customer's name, address, and phone number, etc. The second line is for remarks. These print if you answer yes to the question Include Remarks?

The lists printed by city, zip code, and state are similar, except that information is arranged in the order selected. *Example:* 

| Customer List by Name                   |                |          |                                |             |            |                      |                        |                 |
|-----------------------------------------|----------------|----------|--------------------------------|-------------|------------|----------------------|------------------------|-----------------|
| 12/17/2004                              |                |          |                                |             |            |                      |                        | Page 1          |
| Name                                    | Address        |          | City                           | St          | Zip Code   | Phone                | Date<br>Added          | Date<br>Last in |
| BACA, ELIAS M                           | RT 2 BOX 2336  |          | SHOW LOW                       | AZ          | 85901      | 527-4993<br>Cate     | 03/16/96<br>gory/Code: | 03/16/96        |
| BAGENSTOS, HURBERT C<br>Attention: HERB | 2112 E MAIN ST | Remarks: | LA PORT CITY<br>HAS THREE ATVS | IN          | 60651      | 219-432-4323<br>Cate | 03/24/98<br>gory/Code: | 03/24/98<br>XXX |
| BAGWELL, JAMES T<br>Attention: JIM      | P.O. BOX 2434  | Remarks: | GLOBE<br>MARTHA MAKES THE DEC  | AZ<br>ISIOÌ | 85501<br>N | 433-6543<br>Cate     | 09/04/98<br>gory/Code: | 09/04/98<br>XX  |
| BAHN, HENRY L                           | 2773 G ST      |          | EVERETT                        | WA          | 89264      | 604-494-8110<br>Cate | 03/27/98<br>gory/Code: | 03/27/98<br>SSX |
| BAKA, BARRY O                           | 2111 MAIN ST   | Remarks: | SAFFORD<br>PAYS IN ADVANCE     | AZ          | 85234      | 681-1107<br>Cate     | 02/07/98<br>gory/Code: | 02/07/98<br>XX  |

Print Menu

### Vehicle File Printouts 9-4

A printout of the Vehicle file is available in five different formats. These can be printed out on paper or to the screen.

From the **Parts Menu**, select 9, then 4, and this **Print Vehicle File** menu is displayed:

|              | Print Vehicle File By           |
|--------------|---------------------------------|
|              |                                 |
|              |                                 |
|              |                                 |
|              |                                 |
|              | Select                          |
| Vehicle File |                                 |
| veniere i ne | 1. Model and Year               |
|              | 2. Customer Name                |
|              | 3. Next Service Due Date        |
|              | 4. Warranty Expiration Date     |
|              | 5. Extended Warranty Expiration |
|              |                                 |
|              | ' Exit                          |
|              |                                 |
|              |                                 |
|              |                                 |

All printouts are similar in format, but arranged in different sequences, depending on the option selected.

Below is an example of a Vehicle List using Option 3, Next Service Due Date.

| Vehicle List | by   | Next Service I  | Due Starting with "Firs           | t" Er    | ding with                                                   | "Last"                                           |                                       |                                          |             |                 |              |                     |
|--------------|------|-----------------|-----------------------------------|----------|-------------------------------------------------------------|--------------------------------------------------|---------------------------------------|------------------------------------------|-------------|-----------------|--------------|---------------------|
| 11/17/2004   |      |                 |                                   |          |                                                             |                                                  |                                       |                                          |             |                 |              | Page 1              |
| Model        | Yr   | Make            | Customer Name                     |          | Date<br>Added                                               | Last<br>Service                                  | Odom<br>Read                          | Odom<br>Date                             | Wkly<br>Use | Next<br>Service | Next<br>Odom | Warranty<br>Expirat |
| 750          | 02   | HONDA           | BARNETT, LUKE                     |          | 2/28/04                                                     | 5/12/04                                          | 6242                                  | 5/12/04                                  |             | 11/12/04        |              |                     |
| 654 LTD      | 98   | KAWASAKI        | COMIANNI, MARRY                   |          | 5/02/03                                                     | 4/07/04                                          | 12644                                 | 5/02/04                                  | 100         | 11/21/04*       | 15000        |                     |
| NINJA 600 R  | 01   | KAWASAKI        | MCCORD, RAYMOND                   |          | 4/16/04                                                     | 4/16/04                                          | 7519                                  | 4/17/04                                  |             | 10/17/04        | 10000        |                     |
| VN1500       | 04   | KAWASAKI        | SALAZAR, JONNY                    |          | 1/20/04                                                     | 7/23/04                                          | 3812                                  | 7/23/04                                  |             | 10/23/04        | 5000         |                     |
| RIVA JOG     | 04   | УАМАНА          | SHUMACHER, LEONARD<br>Recommended | Service: | 5/02/04<br>CUST NEED<br>SAME PROB<br>FUEL WHEN<br>NECESSARY | 5/04/04<br>S TO USE U<br>LEMS USE S<br>SETTING U | 2648<br>NIT MOR<br>TABILIZ<br>P-CHG B | 5/04/04<br>E TO AVOID<br>ER IN<br>ATT AS | 1           | 11/04/04        | 5000         | 11/30/04            |
| PW250D       | 05   | YAMAHA          | ANDERSON, EDWARD R                | Remark:  | 10/06/03<br>YAMAHA EX                                       | 4/06/04<br>T WARR                                | 2217                                  | 4/06/04                                  | 75          | 2/07/05*        | 5000         | 10/04/05            |
| KZ1000P11    | 04   | KAWASAKI        | POLICE DEPT.                      | Remark:  | 1/16/04<br>POLICE BI                                        | 7/21/04<br>KE                                    | 2030                                  | 7/21/04                                  |             | 1/21/05         | 5000         | 1/31/05             |
| 640 LTD      | 99   | KAWASAKI        | GORDON, JOHN                      |          | 2/10/04                                                     | 8/13/04                                          | 11347                                 | 8/12/04                                  | 50          | 8/12/05*        | 12000        |                     |
| FA 450D      | 03   | SUZUKI          | VASQUEZ, RAY                      |          | 1/15/04                                                     | 6/25/04                                          | 5745                                  | 6/24/04                                  |             | 12/29/04        |              |                     |
| 1100 MAXIM   | 03   | УАМАНА          | PURSINGER, BOBBIE                 |          | 1/13/04                                                     | 8/05/04                                          | 3871                                  | 8/05/04                                  |             | 2/05/05         | 5000         |                     |
| * = Next Ser | vice | e Date Computed | d from Next Odom                  |          |                                                             |                                                  |                                       |                                          |             |                 |              |                     |

After you select an option, you will be asked, "Include Remarks?" If you want the remarks from the Vehicle file printed, answer Y.

After answering this question, you are asked, "Include Recommended Service? <Y or N>" This is the recommended service printed on the Repair Order for a particular vehicle.

Next, you will be asked, "Print Mailing Labels?" If you want customer mailing labels printed for the owner of each vehicle listed, answer Y.

List Heading Descriptions:

| Date Added -          | This is the date the vehicle was added to your data base.                                                                                                    |
|-----------------------|----------------------------------------------------------------------------------------------------|
| Last Service -        | This is the date of last service on the unit, recorded on<br>the vehicle screen. This date is updated automatically<br>when a Repair Order is ended.                        |
| Odom Read -           | The odometer/hour meter reading last recorded. This reading is automatically updated when a Repair Order is ended, if entered on the <b>Repair Order</b> screen.            |
| Odom Date -           | The date of the odometer/hour meter reading. This date<br>is automatically updated when a Repair Order is ended,<br>if the odometer reading is entered on the Repair Order. |
| Wkly Use -            | The average weekly use in miles/hours.                                                                                                    |
| Next Service -        | This is the date when the next service should be performed on the vehicle.*                                                                                                 |
| Next Odom -           | The scheduled/anticipated odometer/hour meter reading when the next service should be performed.                                                                            |
| Warranty Expirat -    | The date the manufacturer warranty expires.                                                                                                    |
| * = Next Service date | e computed from Next Odom date.                                                                                                    |

### History File Printouts 9-5

#### Part Movement 9-5-1

Without history, it is impossible to have a good inventory control system. The printouts from the History file show the quantity of parts sold during a given period. This helps you decide which parts should be deleted or reordered, and how many to stock for certain periods of time. With COMPTRON<sup>®</sup> you can see all this information with just the push of a button.

From the **Parts Menu**, select **Option 9**, then **5**. A screen appears with two options: **Part Movement** and **History Graphs**. First let's look at **Part Movement**. Select **Option 1**, and you will see the following **Parts Information** menu:

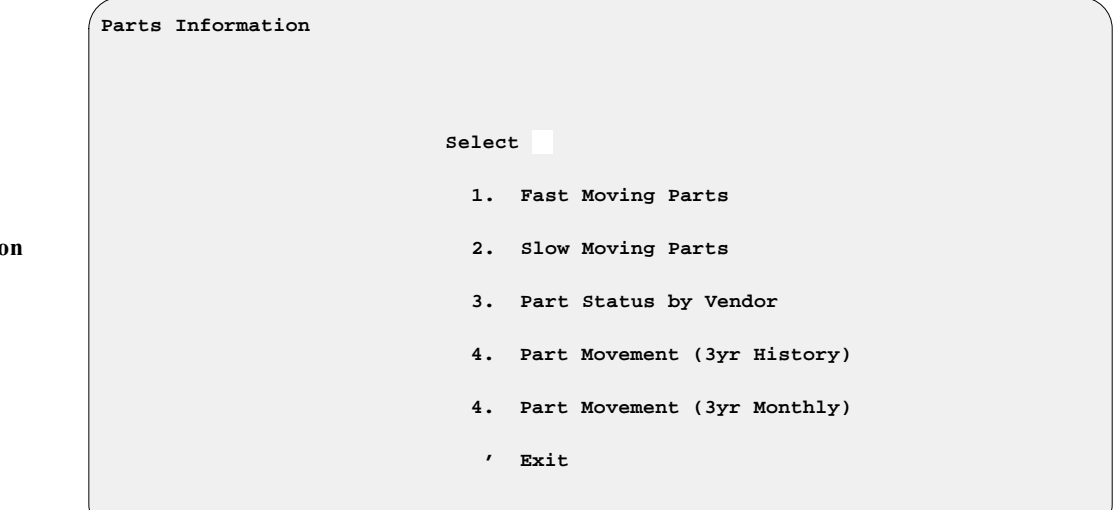

**Explanation of Menu Options:** 

< 1> Fast-Moving Parts - Allows you to print a report by part number, code, or category. Also, as in the other options, you may select a range of vendors and part numbers to print. After selecting the range, you will see this option:

> **Sold Within (Months)** - This is the number of months within which a part must have been sold to be included in this report. For example, specifying sold within one month includes only parts sold this month.

- < 2> Slow-Moving Parts This report looks the same as for fast-moving parts, except that the last option is NOT sold in (months)—this is the number of months that certain parts have not sold. It can help you decide when to return slow-selling parts to vendors. (See the How to Return Stock to Vendors section of the Appendix to this manual.)
- < 3> Part Status by Vendor This report comes from your Stock file. (*Refer to Chapter 10, System Maintenance, and read the Stock file section for descriptions of part status codes.*) This option allows you to print a report on a specified part status, for a range of vendors that you select.

Parts Information Menu < 4> Part Movement (3yr History) - This report comes from the History file, and prints a list from the range of categories, codes, vendors, or part numbers that you select. This list shows the sales history of each part for the past three years.

As prompted, choose whether to list the history by category, code, part number, or description; then type the **Starting** and **Ending** numbers, answer whether you want a partial or exact number match, and choose whether to list average cost, last cost, or replacement cost. Below is an example of this report:

| Part Movement History L | ist for Ver | dor "FIRST" to "LAST" b | y Part Nu | nber " | FIRST" | to "Li | AST" |      |     |    |        |        |      |     |
|-------------------------|-------------|-------------------------|-----------|--------|--------|--------|------|------|-----|----|--------|--------|------|-----|
| 11/06/1998              |             |                         |           |        |        |        |      |      |     |    |        |        | Page | e 1 |
|                         |             |                         | Repl      | O/H    | Order  | B/O    | Stk  | Rord |     | Sc | old in | Previo | ous  |     |
| Ven Ct Part Number      | Code        | Description             | Cost      | Qty    | Qty    | Qty    | Lvl  | Pt   | 30+ | 60 | 90     | 1Yr+   | 2Yr  | 3Yr |
| 014 2 03-018            | 1309016     | 130/90-16 SE-11 BS TI   | \$52.01   | 2      | 0      | 0      | 3    | 1    | 1   | 0  | 2      | 3      | 3    | 2   |
| 014 2 04-047            | 1209018     | 120/90-18 C/S CUDA      | \$35.49   | 3      | 0      | 0      | 4    | 2    | 1   | 1  | 1      | 3      | 4    | 3   |
| 014 2 04-048            | 1009019     | 100/90-19 CUDA C.S.     | \$25.41   | 2      | 2      | 0      | 4    | 2    | 0   | 2  | 1      | 4      | 3    | 3   |
| 014 2 04-052            | 1009018     | 100/90-18 CUDA C.S.     | \$23.84   | 3      | 0      | 0      | 4    | 2    | 1   | 1  | 0      | 4      | 4    | 3   |
| 014 2 06-014            | MT9016      | MT90-16 K491 DUNLOP     | \$70.37   | 2      | 0      | 0      | 2    | 1    | 0   | 1  | 1      | 2      | 2    | 1   |
| 014 2 06-019            | MT9016      | MT90-16 F RWL K491 DU   | \$66.11   | 2      | 0      | 0      | 2    | 1    | 1   | 0  | 1      | 3      | 2    | 2   |
| 014 2 06-023            | 1309016     | 130-90-16 K591S DUNLO   | \$62.40   | 2      | 0      | 0      | 2    | 1    | 0   | 0  | 0      | 2      | 0    | 0   |
| 014 2 06-051            | 1009019     | 100/90-19 K591 FS       | \$50.77   | 2      | 2      | 0      | 4    | 2    | 1   | 2  | 3      | 4      | 3    | 3   |
| 014 2 06-053            | 1109018     | 110/90-18 F K591S DUN   | \$49.97   | 3      | 0      | 0      | 4    | 2    | 1   | 1  | 2      | 3      | 4    | 3   |
| 014 2 07-060            | 1308017     | 130/80-17 K591 SP DUN   | \$61.72   | 1      | 1      | 0      | 2    | 1    | 1   | 0  | 1      | 2      | 2    | 1   |
| 014 2 07-006            | 1309016     | 130/90/16 M66 MICHELI   | \$61.25   | 2      | 0      | 0      | 2    | 1    | 0   | 1  | 1      | 3      | 2    | 2   |
| 11 Part Numbers         |             | Total Cost:             | \$559.34  |        |        |        |      |      |     |    |        |        |      |     |
| 1                       |             |                         |           |        |        |        |      |      |     |    |        |        |      |     |

The Part Movement History report shows the vendor, category, part number, code, and description for each part, followed by its cost, on hand and order quantities, stock level, and reorder point. Then it displays the number sold in the 30, 60, and 90 days immediately preceding the current date; and the amount of sales for the current year (12 months before the current date), for the previous year (two years ago), and for three years ago.

< 5> Part Movement (3yr Monthly)- This report is also taken from the History file, and lists your sales history for a selected range of vendors and part numbers, arranged in vendor and part number sequence. It breaks down the sales of each part by month for the past three years, but does not include the cost or stock level and reorder information. An example of this report appears on page 8.

### History Graphs 9-5-2

Another way to look at your part movement history is with graphs. COMPTRON<sup>®</sup> can show your history as graphs, which gives you a bird's eye view of your sales for the past three years.

From the **Parts Menu**, select **Option 9**, then **5**, then **2**.

The menu screen will offer you four different history graph options. These allow you to see your graph by Category, Code, Part Number, or Vendor.

For the following example, we chose **Option 2**, **Vendor**. After typing the vendor whose history you want, you'll see a printout similar to the example on the next page:

|              |    |           |           |     |     |           |      |     |           |     |           |           |     |           |           |     |     |           |     |      |           |     |      |           |     |            |           |    |           |           |           |            |     |    |       | _  |
|--------------|----|-----------|-----------|-----|-----|-----------|------|-----|-----------|-----|-----------|-----------|-----|-----------|-----------|-----|-----|-----------|-----|------|-----------|-----|------|-----------|-----|------------|-----------|----|-----------|-----------|-----------|------------|-----|----|-------|----|
| 3 Year Sales | Hi | sto       | ry 1      | For | Ven | dor       | : 00 | 0   |           |     |           |           |     |           |           |     |     |           |     |      |           |     |      |           |     |            |           |    |           |           |           |            |     |    |       |    |
| 12/18/2004   |    |           |           |     |     |           |      |     |           |     |           |           |     |           |           |     |     |           |     |      |           |     |      |           |     |            |           |    |           |           |           |            |     | Pa | age : | 1  |
| 1,707-+      |    |           |           |     |     |           |      |     |           |     |           |           |     |           |           |     |     |           |     |      |           |     |      |           |     |            |           |    |           |           |           |            |     | *  |       |    |
|              |    |           |           |     |     |           |      |     |           |     |           |           |     |           |           |     |     |           |     |      |           |     |      |           |     |            |           |    |           |           |           |            |     | *  |       |    |
| 1,599-+      |    |           |           |     |     |           |      |     |           |     |           |           |     |           |           |     |     |           |     |      |           |     |      |           |     |            |           |    |           |           |           |            |     | *  |       |    |
| 1,491-+      |    |           |           |     |     |           |      |     |           |     |           |           |     |           |           |     |     |           |     |      |           |     |      |           |     |            |           |    |           |           |           |            |     | *  |       |    |
| <br>1,383-+  |    |           |           |     |     |           |      |     |           |     |           |           | *   |           |           |     |     |           |     |      |           |     |      |           |     |            |           |    |           |           |           |            |     | *  |       |    |
| 1            |    |           |           |     |     |           |      |     |           |     |           |           | *   |           |           |     |     |           |     |      |           |     |      |           |     |            |           |    |           |           |           |            |     | *  |       |    |
| 1,275-+      |    |           |           |     |     |           |      |     |           |     |           |           | *   |           |           |     |     |           |     |      |           |     |      |           |     |            |           |    |           |           |           |            |     | *  |       |    |
| 1.167-+      |    |           |           |     |     |           |      |     |           |     |           |           | *   |           |           |     |     |           |     |      |           |     |      |           |     |            |           |    |           |           |           |            |     | *  |       |    |
| 1,10,        |    |           |           |     |     |           |      |     |           |     |           |           | *   |           |           |     |     |           |     |      |           |     |      |           |     |            |           |    |           |           |           | *          |     | *  |       |    |
| 1,059-+      |    |           |           |     | *   |           | *    |     |           |     |           |           | *   |           |           |     |     |           |     |      |           |     |      |           |     |            |           |    |           |           |           | *          |     | *  |       |    |
|              |    |           |           |     | *   | *         | *    |     |           |     |           |           | *   |           |           |     |     |           |     |      |           |     |      |           |     |            |           |    | *         |           |           | *          | *   | *  |       |    |
| 951-+        |    |           |           |     | *   | *         | *    |     |           |     |           |           | *   |           |           |     |     |           |     |      |           |     |      |           |     |            |           |    | *         |           |           | *          | *   | *  |       |    |
|              |    |           |           |     | *   | *         | *    |     |           |     |           |           | *   |           |           |     | *   |           |     |      |           |     |      |           |     |            |           |    | *         |           |           | *          | *   | *  |       |    |
| 843-+        |    | *         |           |     | *   | *         | *    |     |           |     |           |           | *   | *         |           |     | *   |           | *   |      |           |     | *    |           |     |            |           |    | *         |           |           | *          | *   | *  | *     |    |
| 735-+        |    | *         |           |     | *   | *         | *    |     |           |     |           |           | *   | *         |           |     | *   |           | *   | *    |           |     | *    |           |     |            |           |    | *         |           |           | *          | *   | *  | *     |    |
|              |    | *         |           |     | *   | *         | *    |     | *         | *   | *         |           | *   | *         |           | *   | *   |           | *   | *    |           |     | *    |           |     |            |           |    | *         |           |           | *          | *   | *  | *     | *  |
| 627-+        |    | *         |           |     | *   | *         | *    |     | *         | *   | *         |           | *   | *         |           | *   | *   |           | *   | *    |           |     | *    |           |     |            | *         |    | *         |           |           | *          | *   | *  | *     | *  |
|              |    | *         |           |     | *   | *         | *    |     | *         | *   | *         |           | *   | *         |           | *   | *   |           | *   | *    |           | *   | *    |           |     | *          | *         | *  | *         |           |           | *          | *   | *  | *     | *  |
| 519-+        |    | *         |           | *   | *   | *         | *    |     | *         | *   | *         |           | *   | *         |           | *   | *   |           | *   | *    |           | *   | *    |           |     | *          | *         | *  | *         | *         |           | *          | *   | *  | *     | *  |
| 411          |    | *         | *         | *   | *   | *         | *    |     | *         | *   | *         |           | *   | *         |           | *   | *   |           | *   | *    | 4         | *   | *    | 4         |     | *          | *         | *  | *         | *         |           | *          | *   | *  | * .   | *  |
| 411-+        | *  | *         | *         | *   | *   | *         | *    | *   | *         | *   | *         | *         | *   | *         |           | *   | *   | *         | *   | *    | *         | *   | *    | *         |     | *          | *         | *  | *         | *         | *         | *          | *   | *  | *     | *  |
| 303-+        | *  | *         | *         | *   | *   | *         | *    | *   | *         | *   | *         | *         | *   | *         |           | *   | *   | *         | *   | *    | *         | *   | *    | *         | *   | *          | *         | *  | *         | *         | *         | *          | *   | *  | *     | *  |
|              | *  | *         | *         | *   | *   | *         | *    | *   | *         | *   | *         | *         | *   | *         |           | *   | *   | *         | *   | *    | *         | *   | *    | *         | *   | *          | *         | *  | *         | *         | *         | *          | *   | *  | *     | *  |
| 195-+        | *  | *         | *         | *   | *   | *         | *    | *   | *         | *   | *         | *         | *   | *         |           | *   | *   | *         | *   | *    | *         | *   | *    | *         | *   | *          | *         | *  | *         | *         | *         | *          | *   | *  | *     | *  |
|              | *  | *         | *         | *   | *   | *         | *    | *   | *         | *   | *         | *         | *   | *         |           | *   | *   | *         | *   | *    | *         | *   | *    | *         | *   | *          | *         | *  | *         | *         | *         | *          | *   | *  | *     | *  |
| 87-+         | *  | *         | *         | *   | *   | *         | *    | *   | *         | *   | *         | *         | *   | *         | *         | *   | *   | *         | *   | *    | *         | *   | *    | *         | *   | *          | *         | *  | *         | *         | *         | *          | *   | *  | *     | *  |
|              | *  | *         | *         | *   | *   | *         | *    | *   | *         | *   | *         | *         | *   | *         | *         | *   | *   | *         | *   | *    | *         | *   | *    | *         | *   | *          | *         | *  | *         | *         | *         | *          | *   | *  | *     | *  |
| +            | 04 | -+-<br>03 | -+-<br>02 | -+- | 03  | -+-<br>02 | -+-  | -+  | -+-<br>12 | -+- | -+-<br>03 | -+-<br>02 | -+- | -+-<br>03 | -+-<br>02 | -+- | 03  | -+-<br>02 | -+- | 03 0 | -+-<br>02 | -+- | 03 0 | -+-<br>12 | -+- | -+<br>03 ( | -+-<br>12 | 04 | -+-<br>03 | -+-<br>02 | -+-<br>04 | -+<br>03 ( | ·+- | -+ | -+    | +- |
|              | 1  | Nov       | 02        | 01  | Oct | 52        | 01   | Sep |           | 51  | Aug       |           | 01  | Jul       | 52        | 01  | Jun | 02        | 01  | May  |           |     | Apr  |           | 1   | Mar        |           | 1  | Feb       |           | 51        | Jan        |     | 1  | Dec   | -  |
|              |    |           |           |     |     |           |      |     |           |     |           |           |     |           |           |     |     |           |     |      |           |     |      |           |     |            |           |    |           |           |           |            |     |    |       |    |

The left column begins at the bottom and climbs to the greatest number of sales for any given month. It then compares the other months' sales. The bottom two rows represent the months and years of sales.

In our example, we see that the history begins in December 2001, and ends in November 2004. The lowest number of sales (87) was in July 2002, and the highest number of sales (1,707) was in December 2003.

This information is taken from your History file in **System Maintenance** (see Chapter 10).

### Special Order Printouts 9-6

**Special Order** Prints Menu

The Special Order file is updated when you order parts for customers in Parts Counter Operations, as described in Chapter 1.

Start at the **Parts Menu** and select 9, then 6. You will see the following Special Order Prints menu:

| Special Order Prints |                            |
|----------------------|----------------------------|
|                      |                            |
| Select               |                            |
| 1.                   | Parts Not Ordered          |
| 2.                   | Listing by Name            |
| 3.                   | Listing by Vendor          |
| 4.                   | Duplication Information    |
| 5.                   | Special Orders Received    |
| б.                   | Special Orders Backordered |
| 7.                   | Special Order Totals       |
| ,                    | Exit                       |

#### **Explanation of Menu Options:**

- < 1> Parts Not Ordered Prints a list of the parts requested in Parts Counter Operations for which no purchase order was created.
- < 2> Listing By Name This is a list of Special Orders and the status of each order. The list is arranged in sequence by name or Hold ticket number.
- < 3> Listing By Vendor This list is the same, except arranged in order by vendor.
- < 4> Duplication Information Prints a complete list of your Special Orders and the customer information. This list shows items specially ordered more than once, which helps you decide whether to stock these items. It helps to compare it against the Lost Sales Report (see the Management Reports section of Chapter 11) to check how often you have lost sales on specially ordered parts. Example:

| Special Order Duplic                    | ation Inform        | ation                  |                     |              |     |              |           |            |
|-----------------------------------------|---------------------|------------------------|---------------------|--------------|-----|--------------|-----------|------------|
| 05/10/2004                              |                     |                        |                     |              |     |              |           | Page 1     |
| Ven Part Number                         | Ticket Type         | Name                   | Description         | Phone Number | Qty | PO Ordered   | Status    | Total Paid |
| 000 31101-003-014                       | 002941 CTR<br>***** | ABNER, GEORGE          | ROTOR A C DYN       | 325-1132     | 1   | 509 04/26/04 | Ordered   |            |
| 000 31101-003-014                       | 002953 CTR          | ABNER, GEORGE          | ROTOR A C DYN       | 325-1132     | 1   | 513 04/30/04 | Ordered   |            |
| 000 31102-340-690                       | 002947 HOLD         | GRIDLEY, RALPH         | STATOR              | 824-2810     | 1   | 511 04/28/04 | Ordered   |            |
| 000 53120-GB5-670ZB                     | 002958 CTR          | JACKSON, GORDON        | COVER HNDLE LWR PB3 | 458-5770     | 1   | 515 04/30/04 | Ordered   | \$16.80    |
| *****                                   | * * * * * *         |                        |                     |              |     |              |           |            |
| 000 53120-GB5-670ZB                     | 002972 CTR          | JACKSON, GORDON        | COVER HNDLE LWR PB3 | 458-5770     | 1   | 523 05/07/04 | Ordered   | \$16.80    |
| * * * * * * * * * * * * * * * * * * * * | * * * * * *         |                        |                     |              |     |              |           |            |
| 000 53120-GB5-670ZB                     | 002958 CTR          | JACKSON, GORDON        | COVER HNDLE LWR PB3 | 458-5770     | 1   | 527 04/30/04 | Picked Up |            |
| 000 76307-89                            | 002944 CTR          | LEE, RICHARD N         | SPEAKER GRILLE ASSY | 452-9573     | 1   | 510 04/28/04 | It's Here |            |
| ****                                    | ***** = Ite         | m Ordered More Than Or | nce.                |              |     |              |           |            |

A row of asterisks (\*)shows that the item was ordered more than once. It is important to check these items and see if you should stock them. Make sure that the part was ordered for more than one customer, because you might have canceled the part and reordered it again for the same customer.

< 5> Special Orders Received - This report shows you all the Special Orders indicating It's Here in the Status column. *Example:* 

| Special Orders Received |              |          |          |          |                |         |            |         |
|-------------------------|--------------|----------|----------|----------|----------------|---------|------------|---------|
| 12/17/04                |              |          |          |          |                |         | Page       | 1       |
| Name                    | Phone Number | Ticket   | Ordered  | Received | Part Number    | Code    | Qty        | Amount  |
| BROOKS, LARRY           |              | 8550     | 12/07/04 | 12/10/04 | 97873-52084-P0 | 2061968 | 18         | \$27.72 |
|                         |              | Total Re | eceived: | \$27.72  | Total Paid:    | \$9.52  | Total Due: | \$18.20 |
|                         |              | 1234     | 12/07/04 | 12/10/04 | 16133-044-683  | 0131730 | 4          | \$7.16  |
| SMITH, BID              |              | 1254     | 12/0//04 | 12/10/04 | 10133 044 003  | 0151750 | -          | \$7.10  |
|                         |              | Total Re | eceived: | \$7.16   | Total Paid:    | Ş.00    | Total Due: | \$7.16  |

< 6> Special Orders Backordered - Prints a list of all Special Orders that

indicate "Back Ord" in the Status column. Example:

| Special Orders Backordered |              |          |          |          |               |         |            |        |
|----------------------------|--------------|----------|----------|----------|---------------|---------|------------|--------|
| 12/17/2004                 |              |          |          |          |               |         |            | Page 1 |
| Name                       | Phone Number | Ticket   | Ordered  | Received | Part Number   | Code    | Qty        | Amount |
| TAPLEY, JOE                |              | 8533     | 12/07/98 | 12/10/98 | 87125-MA2-610 | 1115757 | 1          | \$8.54 |
|                            |              | Total Re | eceived: | \$8.54   | Total Paid:   | \$.00   | Total Due: | \$8.54 |

< 7> Special Order Totals - Lists all the Special Orders, except those that have been picked up, including the quantity on each ticket, the total dollar amount for each, and the deposit amount paid on each, if any. *Example:* 

| Special Order Totals |              |              |      |         |         |             |             |
|----------------------|--------------|--------------|------|---------|---------|-------------|-------------|
| 12/17/2004           |              |              |      |         |         |             | Page 1      |
| Name                 | Home Phone   | Work Phone   | Ext. | Tickets | Qty Ord | Amt Ordered | Amount Paid |
| ABERNATHY, REBECCA   | 520-458-3223 | 520-459-1877 |      | 1       | 1       | \$.23       | \$.00       |
| BROOKS, LARRY        | 520-378-5690 | 520-458-6825 | 225  | 1       | 18      | \$27.72     | \$9.52      |
| BROOKS, LARRY A      | 520-378-5690 | 520-458-6825 | 225  | 1       | 3       | \$102.40    | \$50.00     |
| NEILSON, PHIL W      | 520-459-8349 |              |      | 1       | 2       | \$20.94     | \$10.00     |
| RAMSEY, BOBBY B      | 520-458-2295 | 520-458-6931 | 012  | 1       | 8       | \$18.38     | \$8.00      |
| SMITH, BILL          | 520-378-7438 | 520-538-7597 | 0375 | 1       | 4       | \$7.16      | \$.00       |
| SMITH, BOBO          | 520-378-7438 | 520-538-7597 | 0375 | 0       | 1       | \$277.68    | \$.00       |
| 7 Printed - Totals:  |              |              |      | 8       | 42      | \$454.51    | \$77.52     |
|                      |              |              |      |         |         |             |             |

### Category Lists 9-7

A store should be set up with different categories, such as clothing, helmets, batteries, etc. When a customer calls and wants to know the prices of jackets, for example, check the inventory by category. It is not necessary to go to the shelves to check stock and then to the book to check prices. COMPTRON<sup>®</sup> makes it fast and easy to answer phone calls.

You probably won't remember all the categories, so print a Category List and keep it handy at the link terminals. To get this printout, follow these steps:

From the **Parts Menu**, select **Option 9**, then 7. The Category List is printed by either the category number or the category name.

Select 1 from the menu to print the list by category number, or 2 to print the list by category name. These lists are generated from **System Maintenance** *(see the Category section of Chapter 10). Example:* 

| Category List by Number                                                                      |                                                                                                    |                                                                                                    |  |  |  |  |
|----------------------------------------------------------------------------------------------|----------------------------------------------------------------------------------------------------|----------------------------------------------------------------------------------------------------|--|--|--|--|
| 11/16/2004                                                                                   |                                                                                                    |                                                                                                    |  |  |  |  |
| Number                                                                                       | Category                                                                                                    | Remarks                                                                                                    |  |  |  |  |
| 00<br>01<br>02<br>03<br>04<br>05<br>06<br>07<br>08<br>09<br>11<br>12<br>13<br>14<br>15<br>16 | TIRES<br>HELMETS<br>STREET TIRES<br>MANUALS-SHOP-BOOKS<br>TUBES<br>CHAIN<br>SPROCKETS REAR<br>SPROCKETS C/S<br>AIR FILTERS<br>BATTERIES<br>BRAKE PADS SHOES<br>SHIELDS-VISORS<br>MX BOOTS<br>DIRT TIRES<br>ATV TIRES<br>SCOOTER TIRES | USE FOR ALL ON/OFF ROAD TIRES<br>M/C HELMETS<br>USE FOR STREET TIRES ONLY<br>NOT FOR IN-HOUSE MANUALS<br>M/C BATTERIES |  |  |  |  |

1-5

**NOTE:** You will probably want both lists at the terminals for quick reference.

### Cost Matrix Reports 9-8

After creating a Cost Matrix table from **System Maintenance**, use **System Reports** to print the report.

From the **Parts Menu**, select **Option 9**, then **8**. COMPTRON<sup>®</sup> asks for the **Starting Vendor** and **Ending Vendor**. Type the vendor range for your printout and press *Enter*.

The following is an example of a printout on Vendor 00:

| Cost Matrix | Starting with | Vendor 000 | Ending with 999 |      |   |
|-------------|---------------|------------|-----------------|------|---|
| 11/16/2004  |               |            |                 | Page | 1 |
| Vendor      | From          | То         | Times           |      |   |
| 004         | \$.00         | \$100.00   | 4.00            |      |   |
| 099         | \$.10         | \$.25      | 4,00            |      |   |
| 099         | \$.26         | \$.50      | No Matrix       |      |   |
| 099         | \$.51         | \$1.00     | 3.00            |      |   |
| 099         | \$1.01        | \$2.50     | 2.60            |      |   |
| 099         | \$2.51        | \$5.00     | 2.50            |      |   |
| 099         | \$5.01        | \$10.00    | 2.50            |      |   |
| 099         | \$10.01       | \$15.00    | No Matrix       |      |   |
| 099         | \$15.01       | \$20.00    | 2.50            |      |   |
| 099         | \$20.01       | \$25.00    | 2.50            |      |   |
| 099         | \$25.01       | \$50.00    | 2.00            |      |   |
| 099         | \$50.01       | \$75.00    | 2.00            |      |   |
| 099         | \$75.01       | \$2,000.23 | 2.00            |      |   |
| 999         | \$.10         | \$.25      | 4.00            |      |   |

This printout shows the Cost Matrix set up for each vendor. (For an explanation, refer to Chapter 10, System Maintenance, and read the Cost Matrix section.)

### Hold Ticket Lists 9-9

Hold tickets are built in Parts **Counter Operations**, but instead of ending the ticket, you place the ticket on Hold for later completion. The primary reason for Hold tickets is for pending Service department work orders. *(Refer to Chapter 1, Create a Hold Ticket.)* 

From the **Parts Menu**, select **Option 9**, then **9**. You will see the following **Print Hold Tickets** menu:

| Print Hold Tickets |                             |  |
|--------------------|-----------------------------|--|
|                    |                             |  |
|                    |                             |  |
|                    |                             |  |
|                    |                             |  |
|                    | Select                      |  |
|                    | 561666                      |  |
|                    | 1. List All Hold Tickets    |  |
|                    | 2. Listing by Vendor        |  |
|                    | 3. Listing by Ticket Number |  |
|                    | 4. Listing by Operator      |  |
|                    | 5. Hold Ticket Totals       |  |
|                    |                             |  |
|                    | ' Exit                      |  |
|                    |                             |  |
|                    |                             |  |
|                    |                             |  |

Print Hold Tickets Menu

#### **Explanation of Menu Options:**

- < 1> List All Hold Tickets Prints a list of all tickets on Hold.
- < 2> Listing by Vendor Creates a list of all the Hold tickets from a particular vendor.
- < 3> Listing by Ticket Number Prints a list of Hold tickets by the number range selected.
- < 4> Listing by Operator Prints a list of Hold tickets created by a specific operator.
- < 5> Hold Ticket Totals Prints a list of the total dollar amount of tickets on Hold.

After printing a list of all outstanding Hold tickets, you can check it for old, unused/unneeded tickets that you may want to cancel. After marking those Hold tickets that are no longer needed, go to **Option 1** of the **Parts Menu**: **Counter Operations**, select the **Find Hold Ticket** option, and locate each Hold ticket in turn to cancel or end it. Bear in mind that any parts sold to a Hold ticket will be returned to stock if the ticket is canceled.

The following page shows an example of an Outstanding Hold Tickets printout.

| Hold Ti   | Hold Tickets Starting at 721 Ending at 1006 |     |               |          |                        |     |     |     |          |    |     |        |      |         |          |
|-----------|---------------------------------------------|-----|---------------|----------|------------------------|-----|-----|-----|----------|----|-----|--------|------|---------|----------|
| 2/09/2005 |                                             |     |               |          |                        |     |     |     |          |    |     |        |      | Page 10 |          |
| Ticket    | Ln                                          | Ven | Part Number   | Code     | Description            | Qty | Тур | Pri | Date     | Op | Dpt | Cust # | Disc | olo     | Amount   |
| 721       | 11                                          | 000 | 5988CAN01-AH  | 3111135  | M/C ID GUIDE 59-88     | 1   | Z   |     | 11/13/04 | 03 | S   | 504038 | С    | .10     | \$14.41  |
| 829       | 1                                           | 002 | 98722-90      | 98722-90 | TOURING CYCLE COVER W/ | 1   | Z   | 2   | 12/17/04 | 03 | S   | 943519 | P    |         | \$81.00  |
| 829       | 2                                           | 002 | 67680-91      | 67680-91 | CHROME HEADLAMP NACELL | 1   | Z   |     | 12/17/04 | 03 | S   | 943519 | P    |         | \$174.95 |
| 829       | 3                                           | 002 | 66050-91      |          | OIL TANK COVER TRIM    | 1   | S   |     | 12/17/04 | 03 | S   | 943519 | P    |         | \$34.95  |
| 829       | 4                                           | 002 | 90839-83      |          | SADDLEBAG GUARD KIT(FL | 1   | Z   | 2   | 12/17/04 | 03 | S   | 943519 | P    |         | \$89.95  |
| 829       | 5                                           | 002 | 91847-88      |          | PAIR OF S/BAG LINERS   | 1   | S   | 2   | 12/17/04 | 03 | S   | 943519 | P    |         | \$51.95  |
| 829       | 6                                           | 002 | 66053-92      |          | LEFT SIDE CHROME TRIM  | 1   | S   |     | 12/17/04 | 03 | S   | 943519 | P    |         | \$27.95  |
| 1006      | 1                                           | 004 | 35004-1188-M1 |          | FENDER-FRONT, BLACK/RE | 1   | 0   |     | 10/26/04 | 03 | S   | 53606  | С    | .20     | \$37.89  |
| 1006      | 2                                           | 004 | 92037-1459    |          | CLAMP, CABLE           | 1   | 0   |     | 10/26/04 | 03 | S   | 53606  | С    | .20     | \$3.70   |
| 1006      | 3                                           | 004 | 35009-1070    |          | BRACE, FRONT FENDER    | 1   | 0   |     | 10/26/04 | 03 | S   | 53606  | С    | .20     | \$12.74  |
| 1006      | 4                                           | 004 | 92002-1200    |          | BOLT, FLANGED, 8X16    | 1   | 0   |     | 10/26/04 | 03 | S   | 53606  | С    | .20     | \$.58    |
| 1006      | 5                                           | 004 | 51002-5360-B1 |          | TANK-COMP-FUEL, F.RED  | 1   | 0   |     | 10/26/04 | 03 | S   | 53606  | С    | .20     | \$272.85 |
| 1006      | 6                                           | 004 | 46012-1188    |          | HOLDER-HANDLE          | 1   | 0   |     | 10/26/04 | 03 | S   | 53606  | С    | .20     | \$31.84  |
| 1006      | 7                                           | 004 | 46012-1187    |          | HOLDER-HANDLE          | 1   | 0   |     | 10/26/04 | 03 | S   | 53606  | С    | .20     | \$31.84  |
|           |                                             |     |               |          |                        |     |     |     |          |    |     |        |      |         |          |

#### Field Descriptions:

Ticket - The ticket number assigned to the Hold ticket by the operator.

- Ln The line number of the Hold ticket.
- Ven Vendor of the item.
- Qty Quantity of items for that part number.
- **Typ** The type of transaction, such as:
  - (R) Returned item
  - (S) Sold item
  - (G) Special vendor (see the Vendor File section of Chapter 10)

**(O)** - Item on the ticket requested, but not special ordered when placing the ticket on Hold.

 $(\mathbf{Z})$  - Item requested, and special ordered, when placing the ticket on hold.

Pri - The priority level code assigned for shipping a specially ordered part.

Date - The date the ticket was placed on hold.

**OP** - The operator who **ORIGINALLY** created the ticket.

**Dpt** - The department to which the ticket is credited.

- (S) Service(P) Parts
- (H) Wholesale
- (W) Warranty
- (I) Internal

**Disc** - Type of discount or cost + .

- (P) Price adjustment
- (D) Discount
- (c) Cost +
- (d) Dealer cost

 $\%\,$  - The percentage of Discount, Cost + , or Dealer Cost recorded on the ticket (left blank if no percentage exists)

Amount - The total amount (sale price) of each line item.

### Account File Printouts 9-0

Customers keep any retail business alive. Whether the customers are satisfied with the service or not is what makes the difference between a very successful business and a poor business. COMPTRON<sup>®</sup> allows you to keep track of your customers and communicate with them through direct mail or phone, thereby keeping them satisfied with your service.

The information that prints in the Account file comes from the Customer file in **System Maintenance**. (*Refer to the Customer File section of Chapter 10.*)

From the **Parts Menu**, select **Option 9**, then **0**. The following **Account File Prints** menu appears:

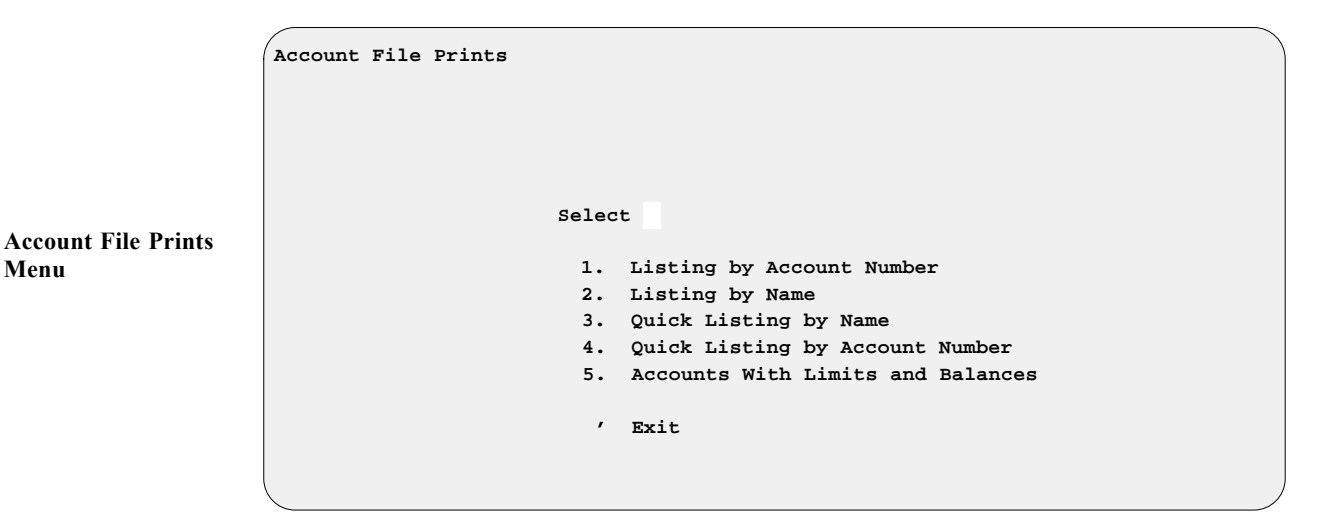

**Explanation of Menu Options:** 

- < 1> Listing by Account Number This is a complete listing of your customers in the Account file, in account number order. This list contains the complete address, telephone number, tax number, account balance, and credit limit for each customer.
- < 2> Listing by Name This is the same list, except that it is arranged in order by the customers' names.
- < 3> Quick Listing by Name Prints a list of charge account customers, in order by name, for easy access at the counter. This list only prints the name and account number. It is used most often at the counter to reference the customer's account number.
- < 4> Quick Listing by Account Number This is the same quick list, except that it prints in account number order.
- < 5> Accounts with Limits and Balances Prints a list of customers, showing their account balances and credit limits. This printout excludes the address, tax number, and phone number.

For the following example, we chose Option 2, Listing by Name.

</p

This Listing by Name screen appears for selection of a range of names:

### **Explanation of Screen Options:**

**Starting Name** - The Account File Listing by Name prints in alphabetical order, starting with the name or letter(s) typed here.

Ending Name - The alphabetical Listing by Name ends with this name or letter.

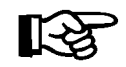

If you press *Enter* at the **Starting** and **Ending** name fields, COMPTRON<sup>®</sup> will default to the first and last names in the Account file. *Example:* 

| Account File Print by Name Starting With "First" | 1          | Ending With "Last"            |                                           |
|--------------------------------------------------|------------|-------------------------------|-------------------------------------------|
| 8/18/2003                                        |            |                               | Page 1                                    |
| Customer                                         | Account    | Phone Tax Number              | Activity Credit Limit                     |
| ABBETTISTA, SAM A                                | 1AB0004    | Charg                         | d: \$120.00                               |
| 5311 BERCH AVE                                   |            | Pa                            | d: \$.00                                  |
| SARASOTA, FL 34233                               |            | Balan                         | e: \$120.00 \$120.00                      |
| CANADY, CHRISTINE                                | 00CBR-0303 | 941-748-1488 Charg            | d: \$.00                                  |
| 2211 18TH STREET CT E                            |            | Pa                            | d: \$50.00                                |
| BRADENTON, FL 34208                              |            | Balan                         | e: \$50.00CR \$.00                        |
| JOHNSON, MARTIN D                                | 00JSA-0301 | 941-925-7221 Charg            | d: \$256.83                               |
| 7038 MYAKKA VALLEY RD                            |            | Pa                            | d: \$150.00                               |
| SARASOTA, FL 34241                               |            | Balan                         | e: \$106.83 \$500.00                      |
| MAYNER, DARRELL E                                | 00MSA-0310 | 941-344-6391 Charg            | d: \$174.67                               |
| 2766 SUN CREST DRIVE                             |            | Pa                            | d: \$100.00                               |
| SARASOTA, FL 34238                               |            | Balan                         | e: \$74.67 \$250.00                       |
| SANSOUCI, RENEE                                  | 000SA0069  | 941-355-5241 Charg            | d: \$93.05                                |
| 527 PARKVIEW DRIVE                               |            | Pa                            | d: \$223.05                               |
| SARASOTA, FL 34243                               |            | Balan                         | e: \$130.00CR \$150.00                    |
| WENDT, WENDELL M                                 | 00WSA-0042 | 941-925-3764 Charg            | d: \$166.52                               |
| 1841 ROBINHOOD STREET                            |            | Pa                            | d: \$189.50                               |
| SARASOTA, FL 34231                               |            | Balan                         | e: \$22.98CR \$200.00                     |
| 6 Printed - Totals:                              |            | Charged:<br>Paid:<br>Balance: | \$811.07<br>\$712.55<br>\$98.72 \$1220.00 |

### Operator Lists 9-A

The manager keeps a record of the numbers given to each operator. Use the **Operator** option to print a copy of this record.

From the **Parts Menu**, select 9, then A. You will see two menu options: by **Name** or **Operator Number**. The following example is listed by operator:

| Operator List by Operator                 |                                                                                                    |                                 |                                      |                                      |  |  |  |  |
|-------------------------------------------|----------------------------------------------------------------------------------------------------|---------------------------------|--------------------------------------|--------------------------------------|--|--|--|--|
| 11/10/2004                                |                                                                                                    |                                 |                                      | Page 1                               |  |  |  |  |
| Operator                                  | Name                                                                                                    | Parts Access                    | Service Access                       | Department                           |  |  |  |  |
| 1<br>2<br>3<br>4<br>5<br>6<br>7<br>8<br>9 | OPERATOR 1<br>OPERATOR 2<br>OPERATOR 3<br>OPERATOR 4<br>OPERATOR 5<br>OPERATOR 6<br>OPERATOR 7<br>OPERATOR 8<br>OPERATOR 9 | 1<br>3<br>4<br>6<br>7<br>8<br>9 | 5<br>3<br>4<br>5<br>6<br>7<br>8<br>9 | S<br>P<br>P<br>S<br>P<br>P<br>P<br>P |  |  |  |  |
| 10<br>11<br>12                            | STORE MANAGER<br>STORE OWNER<br>OPERATOR 12                                                                                | 10<br>11<br>12                  | 10<br>11<br>12                       | P<br>P<br>P                          |  |  |  |  |

#### Field Descriptions:

**Parts Access** - This is the access level assigned to an operator. This level is based on the order of the **Parts Menu**.

**Service Access** - This is the access level assigned to an operator in the Operator file for access to the service operations.

**Department** - This is the department assigned to an operator for use in Parts **Counter Operations**. When the operator starts a ticket, COMPTRON<sup>®</sup> defaults to this department.

### Transaction Reports 9-B

These reports show the transactions of every line of each ticket generated in Parts **Counter Operations**. The reports are useful if there is a question about a ticket or ticket line.

From the Parts Menu, select Option 9, then B.

You will see the following **Print Transactions** menu:

| Print Transactions  |
|---------------------|
| Select              |
| 1. All Transactions |
| 2. By Ticket Number |
| 3. By Operator      |
| - EXIC              |

**Explanation of Menu Options:** 

- < 1> All Transactions Prints a listing of all transactions since running the End of Day function.
- < 2> By Ticket Number Prints a list of transactions for the range of ticket numbers selected.
- < 3> By Operator Prints a list of transactions for the operator selected.

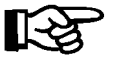

**NOTE:** These options print only transactions that have taken place since last running the End of Day function.

Print Transactions Menu

#### **Report Generator** 9-C

As you've seen from reading this chapter, COMPTRON<sup>®</sup>offers your store many standard reports to help you evaluate how your business is doing. However, you may have identified other factors and areas of information that you want to track. Now the **Report Generator** function allows you to custom design additional reports tailored specifically to your needs.

From the Parts Menu, select Option 9, then C, and you will see a screen similar to the following example, listing the title and description of whatever report was last generated here:

|                               | Stock Report                                                   | <a> Add<br/><s> Search</s></a> | <n> Next &lt; &gt;<br/><p> Prev <d< th=""><th>&gt; Print<br/>&gt; Delete</th><th>&lt;'&gt; Exit<br/><f> Filters</f></th><th><a></a></th></d<></p></n> | > Print<br>> Delete | <'> Exit<br><f> Filters</f> | <a></a> |
|-------------------------------|----------------------------------------------------------------|--------------------------------|----------------------------------------------------------------------------------------------------|---------------------|-----------------------------|---------|
| Sample Report Title<br>Screen | Report Title<br>Filter Title                                   | NCUST<br>CAT                   | Description<br>Description                                                                                                    | n Cat, MTI<br>n     | ) Sales, Reta               | ail     |
|                               | Date 10/22/2001<br>Cat MTD Sales F<br>## 9999999999 \$\$\$\$,5 | etail<br>\$\$.\$\$\$           |                                                                                                    |                     |                             | Page 1  |

If you want to design a new report, use the  $\langle A \rangle$  Add command option to see this blank Report Title screen:

|                            |                              | <'> Exit                   |      |   |
|----------------------------|------------------------------|----------------------------|------|---|
| New Report Title<br>Screen | Report Title<br>Filter Title | Description<br>Description |      |   |
|                            | Date 10/22/2001              |                            | Page | 1 |

Enter a meaningful title for your report. You will find that if you try to type a two-word title such as "PART STATUS," you will see a message across the bottom of the screen saying that you cannot use spaces or special characters in the report name. This means that you must either run title words together or use a period (.) or a hyphen (-) to separate them—a slash (/) is considered a special character.

Next, press *Enter* to move to the **Description** field. Type a brief description of your new report here; otherwise, this field will just list abbreviated names of the data fields that you select for inclusion in the report. After typing your report description, press *Enter* to move to the **Filter Title** field, and the following window will open for you to select the type of report you want to create (i.e., the file from which you wish to draw your report information):

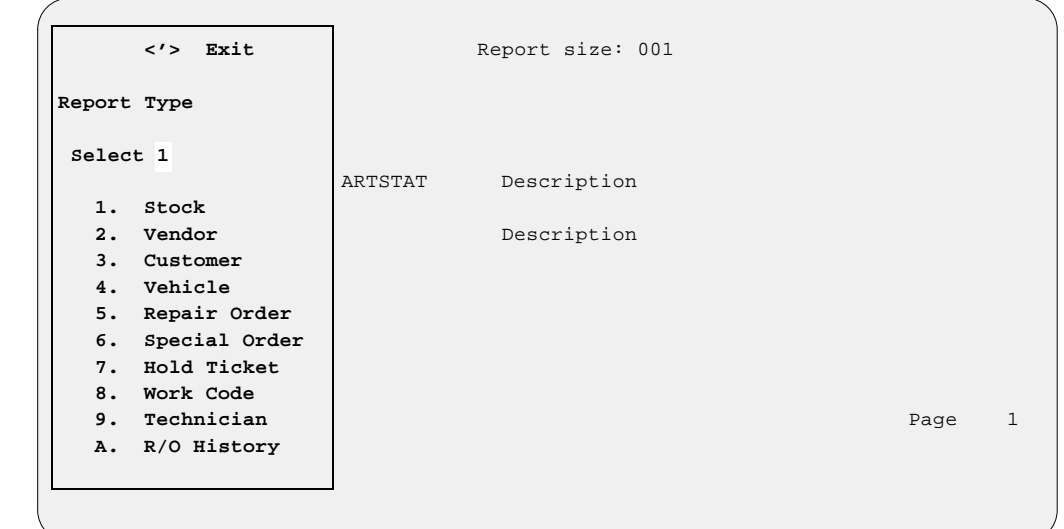

After you choose the report type (for this example we'll extract data from the Stock file), a window like the following will open, offering you a list of the target file's data fields from which you can select the information factors you want included in your new report (you need to choose at least three):

```
Stock Report
                       Enter Line No. or <'> Exit <16>
                                  Stock Data
              1. BACKORDER QTY 11. MATRIX
                                                  21. SRA
              2. CATEGORY 12. MTD ORDER QTY 22. STOCK LEVEL
              3. LAST COST13. MTD SALES4. AVERAGE COST14. QTY ON HAND
              LAST COST
                                                  23. UNIT PACK
       Repor
                                                   24. UNIT QTY
              5. REPLACE COST 15. QTY ON ORDER 25. PRIME VENDOR
       Filte
              6. DATE LAST SALE 16. PART #
                                                  26. N/A
              7. DATE LAST ORDR 17. SUBST PART # 27. SUB VENDOR
                               18. PART STATUS 28. RETAIL PRICE
              8. DESCRIPTION
              9. CODE
                                19. PERCENT PROFIT
             10. N/A
                                20. REORDER POINT
Date 10/22/2001
                                                              Page
                                                                      1
```

Try to select the data fields in the order in which you want them to be displayed on your report. Type the line number for the first data field, press *Enter*, and the data window will close, revealing your **Report Title** screen with the name of the first data field displayed in the lower left corner above a string of  $\mathbf{x}$ 's,  $\mathbf{9}$ 's, or  $\mathbf{\$}$ 's (dollar signs) to indicate the field's size (in characters, numeric digits, or dollar amounts, respectively). The cursor will be waiting to the right of the data field name.

New Report Title Screen: Report Type Window

Stock Report Screen: Stock Data Window To choose the next data field for your report, just press *Enter* again, and the data window will reopen for you to repeat the process by typing the next line number. When you've chosen the last field to include in your report, press *Enter* once more, then use the apostrophe < '> command to **Exit** the data window. The **Report Title** screen will be displayed with all data fields listed in the lower left corner (and also abbreviated in the **Description** field if you have not entered your own report description there). For our example from the Stock file, we chose lines 16 (**Part #** field), 17 (**Part Status**), 21 (**SRA**), and 2 (**Category**):

| C               |             |                                                                                                    |            |       |                 |      |   |
|-----------------|-------------|----------------------------------------------------------------------------------------------------|------------|-------|-----------------|------|---|
| Stock Peport    | <a> Add</a> | <n> Next &lt;</n>                                                                                   | > Print    | <'>   | Exit<br>Filters | < >  |   |
| Stock Report    | S Search    | <r> riev <u< th=""><th>&gt; Delece</th><th>~ = &gt;</th><th>FIICEIS</th><th></th><th></th></u<></r> | > Delece   | ~ = > | FIICEIS         |      |   |
|                 |             |                                                                                                    |            |       |                 |      |   |
|                 |             |                                                                                                    |            |       |                 |      |   |
| Report Title    | PARTSTAT    | Descriptio                                                                                          | n Part,PS, | , SRA |                 |      |   |
| Filter Title    |             | Descriptio                                                                                          | n          |       |                 |      |   |
|                 |             |                                                                                                    |            |       |                 |      |   |
|                 |             |                                                                                                    |            |       |                 |      |   |
|                 |             |                                                                                                    |            |       |                 |      |   |
|                 |             |                                                                                                    |            |       |                 |      |   |
| Date 10/22/2001 |             |                                                                                                    |            |       |                 | Page | 1 |
| Part # PS       | SRA Cat     |                                                                                                    |            |       |                 |      |   |
|                 | xxx 999     |                                                                                                    |            |       |                 |      |   |
|                 |             |                                                                                                    |            |       |                 |      | / |

If you decide to select line 19 (**Percent Profit** field) for inclusion in your report, the following **Cost** subwindow will open to alert you as to which cost figure will be used as the basis for calculating the profit percentage (last cost, average cost, or replacement cost):

Stock Report Enter Line No. or <'> Exit <19> Stock Data 1. BACKORDER QTY 11. MATRIX 21. SRA 2. CATEGORY 12. MTD ORDER QTY 22. STOCK LEVEL Repor 3. LAST COST 13. MTD SALES 23. UNIT PACK 14. QTY ON HAND 4. AVERAGE COST 24. UNIT QTY Filte 5. REPLACE COST 15. QTY ON ORDER 25. PRIME VENDOR If the preceding column is "LAST COST" or "AVERAGE COST", then "PROFIT-%" is based on that cost; otherwise it is based on "REPLACEMENT COST". Continue < > Date 10 1 Part # PS \*\*\*\*\*\*\*\*\*\*\*\*\*\*\*\*\*\*

Stock Report Title Screen

Stock Report Screen: Stock Data Window w/ Cost Subwindow After identifying all the data fields to be covered in your new report, use the < F> Filters command to narrow further the range of information that you wish to include, and a Filter screen similar to the following example will appear:

|                     | Stock Filter                 | <c> Change<br/><s> Search</s></c> | <a> Add &lt;'&gt; Exit <a><br/><r> Remove</r></a></a> |      |   |
|---------------------|------------------------------|-----------------------------------|-------------------------------------------------------|------|---|
| Stock Filter Screen | Report Title<br>Filter Title | PARTSTAT                          | Description Part,PS,SRA<br>Description                |      |   |
|                     |                              |                                   |                                                       |      | _ |
|                     | Part # PS                    | SRA Cat<br>xxx 999                |                                                       | Page | T |

The  $\langle A \rangle$  Add command option moves the cursor to the Filter Title field, where you must type in a name for the filter that you wish to add, and press *Enter*, before you can see a Filter window similar to this example:

```
Stock Filter
                        Enter Line No or < > Accept
                                                       <
                                                         >
                                   PARTSTATFLTR
             The filter limits the report to ONLY these fields
                 Ln# FIELDS
                                         FILTER
                 1. Vendor
                 2. Part Number
                 3. Sub Part No
                  4. Part Status
                  5. Category
                 6. Code
                 7. Location
                 8. Date(Last Sale)
                 9. Date(Order Sale)
                 10. SRA
                11. Matrix Indic
                12. Not in Use
                 13. Not in Use
                 14. Not in Use
                 15. Not in Use
                 16. Not in Use
```

If you had chosen to generate an existing type of report from the initial **Report Title** screen, the < **S> Search** command option would have moved the cursor to the **Filter Title** field, where you could use the slash key (/) scrolling search command to display the **Filters** window for a list of all filters already defined for that report, as illustrated on the next page. You could then select the line number for the filter that you wanted to apply at that time.

Stock Report Screen: Stock Filter Window

|                                              |   |               |              | <#> Ln <d> Delete &lt;'&gt;</d> | Exit < >     |  |  |  |  |
|----------------------------------------------|---|---------------|--------------|---------------------------------|--------------|--|--|--|--|
|                                              |   | STOCK FILTERS |              |                                 |              |  |  |  |  |
|                                              |   | Ln            | Filter       | Description                     | First Report |  |  |  |  |
|                                              |   | 1             | BATTERIES    | 08                              | PARTSTAT     |  |  |  |  |
|                                              |   | 2             | BOOKS        | 13                              | BOOKSQOH     |  |  |  |  |
|                                              |   | 3             | CHAINS       | 06                              | PARTSTAT     |  |  |  |  |
|                                              |   | 4             | CLOTHING     | 03                              | CLOTHESQ     |  |  |  |  |
| Stock Filter Screen:<br>Stock Filters Window |   | 5             | GLOVES       | 12                              | CLOTHESQ     |  |  |  |  |
|                                              |   | 6             | HELMETS      | 04                              | HELMETQ      |  |  |  |  |
|                                              |   | 7             | LUBRICANTS   | 09                              | SUPPLYQ      |  |  |  |  |
|                                              |   | 8             | SPARKPLUGS   | 11                              | PARTSTAT     |  |  |  |  |
|                                              |   | 9             | SPROCKETS    | 07                              | PARTSTAT     |  |  |  |  |
|                                              |   | 0             | T-SHIRTS     | 10                              | CLOTHESQ     |  |  |  |  |
|                                              |   | А             | TIRES-ATV    | 00                              | TIRESQOH     |  |  |  |  |
|                                              | D | в             | TIRES-DIRT   | 01                              | TIRESQOH     |  |  |  |  |
|                                              |   | С             | TIRES-STREET | 02                              | TIRESQOH     |  |  |  |  |
|                                              | P | D             | TUBES        | 05                              | TUBESQOH     |  |  |  |  |
|                                              | x | Е             | WAX-CLEANERS | 14                              | SUPPLYQ      |  |  |  |  |

Once you have defined the filter for your report, press Enter to Print it, and this screen will appear, prompting you to choose whether you want to send the output to a printer (default), display it on the screen, or export it to a diskette:

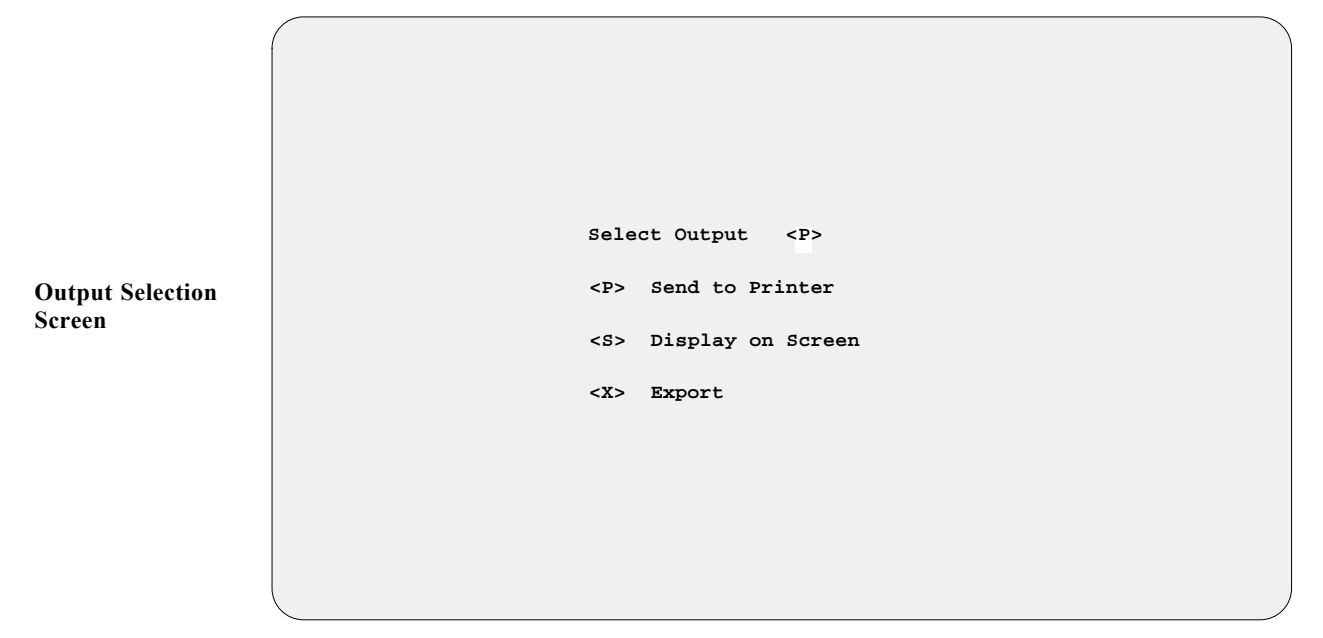

Next, a screen similar to the example on the next page will appear, on which you can indicate the range of data to be included for each field of your report.

System Reports

|                                   | < > "First" <'> Exit              |
|-----------------------------------|-----------------------------------|
|                                   | PART NO<br>Starting<br>Ending     |
| Report Range<br>Parameters Screen | PART STATUS<br>Starting<br>Ending |
|                                   | PROFIT (%)<br>Starting<br>Ending  |
|                                   |                                   |

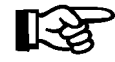

If you press *Enter* at the **Starting** and **Ending** fields, COMPTRON<sup>®</sup> will default to "First" and "Last."

When you have defined the range parameters for each data field to be included in your report, a command line will appear at the bottom of the screen, allowing you to verify your choices or make corrections:

```
< > "Last"
                       <'> Prev
           PART NO
                Starting "First"
                Ending
                        "Last"
          PART STATUS
                Starting "First"
                Ending
                        "Last"
          PROFIT (%)
                Starting "First"
                Ending
                         "Last"
< > Continue <C> Correct <'> Exit
                                      < >
```

The message W O R K I N G will display briefly on the screen while COMPTRON<sup>®</sup> sorts through your records for the data requested. Then your report will print out or appear on the screen; or, if you specified export, you will see the following menu offering you three options for exporting the report to a diskette:

Report Range Verification Screen

|                                     | Copy RPG Export to Diskette |
|-------------------------------------|-----------------------------|
|                                     | Select                      |
| Copy RPG Export to<br>Diskette Menu | 1. Comptron                 |
|                                     | 2. Windows                  |
|                                     | 3. Transfer                 |
|                                     | ' Exit                      |
|                                     |                             |

#### Explanation of RPG Export to Diskette Menu Options:

- < 1> Comptron This option formats your custom-designed report for export to a COMPTRON<sup>®</sup> (Unix-based) computer operating system.
- < 2> Windows With this option, you can export your customized report to a computer with a Windows<sup>®</sup> operating system.
- < 3> Transfer This option copies your custom-tailored report to a diskette for use on a DOS-based computer.

On the following page is an example of a Stock file report created using the **Report Generator** function:

| Date:                                                                               | 10/22/2001                                                                                            | -<br>-<br>- PT                                                                                                    | STOCK REPORT P                                                                                                    | age: 1 |
|-------------------------------------------------------------------------------------|----------------------------------------------------------------------------------------------------|----------------------------------------------------------------------------------------------------|----------------------------------------------------------------------------------------------------|--------|
| IICIC                                                                               | · IIKES DI                                                                                            |                                                                                                    | Deset Diki likeb 0.11. cobi a                                                                                                    | FROFIT |
| Ven                                                                                 | On_Hand                                                                                               | Avg_Cost                                                                                                    | %-Profit Part_Number                                                                                                    |        |
| 3<br>3<br>8<br>10<br>46<br>46<br>46<br>46<br>81<br>86<br>88<br>88<br>89<br>89<br>89 | 6<br>7<br>4<br>2<br>2<br>8<br>7<br>6<br>9<br>5<br>2<br>7<br>5<br>8<br>6<br>1<br>4<br>5<br>3<br><br>97 | \$13.80<br>\$24.80<br>\$29.00<br>\$37.75<br>\$34.10<br>\$22.50<br>\$19.15<br>\$22.50<br>\$23.00<br>\$35.40<br>\$12.20<br>\$17.90<br>\$19.90<br>\$24.00<br>\$23.00<br>\$23.00<br>\$27.50 | 21.1428 YH873L13<br>39.0977 YH873L24<br>41.4141 YH873L35<br>62.0603 542057HD16<br>13.6708 25054-ST10<br>43.0379 39575KS-15<br>48.2758 39586KS-16<br>61.3131 39564KS-13<br>48.2758 39597KS-17<br>53.5353 31080-FP<br>28.4848 31055-FP<br>51.2000 6521RB47E<br>39.3220 6521RD48F<br>49.6202 6521RS49G<br>51.5151 BG420733<br>27.4131 BG428095S<br>49.6202 724510-14R<br>53.5353 724530-15R<br>44.4444 724550-16R |        |
|                                                                                     |                                                                                                    | \$139.02                                                                                                    |                                                                                                    |        |
| Total<br>END O                                                                      | Lines =<br>F REPORT                                                                                   | 19                                                                                                    | 58.3755                                                                                                    |        |

### Cash-Out Sheet 9-D

The Cash-Out Sheet by Operator report is an aid for balancing the cash drawer at the end of an operator's shift. Its layout is essentially the same as that of the Daily Cash Report (also known as the Cash Out Work Sheet), which is produced as part of the End of Day printout. *(Refer to Chapter 7, End of Day/Month; also see Chapter 11, Cash-Out Sheet by Operator section, under Management Reports Option.)* 

From the **Parts Menu**, select **Option 9**, then **D**, and this screen will be displayed so you can enter an operator number:

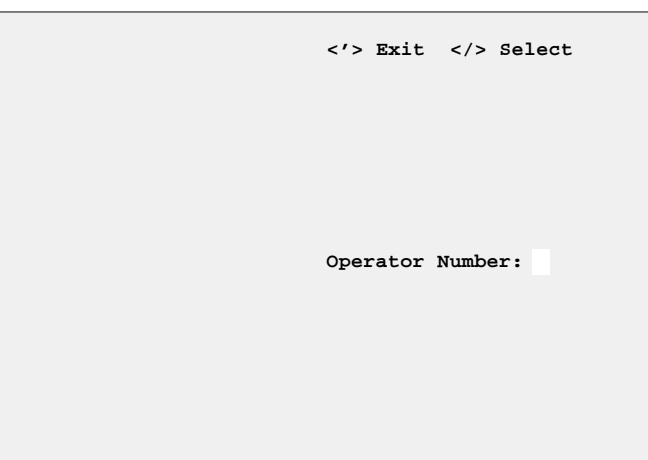

If you can't recall the operator's number, use the slash (/) key to open a window similar to the following example, which lists all of your store's operators by number with their names, authorization levels, and departments:

|      | <'>  | Exit <n> Next</n> | Line Numb | er < | >    |      |
|------|------|-------------------|-----------|------|------|------|
|      |      |                   | *         | Auth | *    |      |
| Line | Oper | Name              | Part      | Serv | Sale | Dept |
| 1    | 01   | CLIFF             | 99        | 99   | 99   | Р    |
| 2    | 02   | CLIFF 2           | 00        | 12   | 02   | P    |
| 3    | 03   | DARLENE           | 11        | 11   | 00   | Р    |
| 4    | 04   | JARROD HALL       | 05        | 05   | 00   | Р    |
| 5    | 05   | STEVE             | 10        | 10   | 00   | P    |
| 6    | 06   | DANIEL HELTEMES   | 06        | 06   | 00   | Р    |
| 7    | 07   | CRAIG MOORE       | 10        | 10   | 00   | P    |
| 8    | 08   | BRAD COLWELL      | 06        | 06   | 00   | Р    |
| 9    | 09   | NANCY RILEY       | 10        | 10   | 00   | P    |
| 10   | 10   | DON WARNER        | 10        | 10   | 00   | S    |
| 11   | 11   | BRETT BENNETT     | 06        | 06   | 00   | P    |
| 12   | 12   | WAYLON PARKS      | 06        | 06   | 00   | Р    |
| 13   | 13   | EDDIE MORALES     | 06        | 10   | 00   | S    |
| 14   | 14   | DARLENE ALLISON   | 07        | 07   | 00   | Р    |

An example of the Cash-Out Sheet by Operator report is illustrated on the next page:

Operator Number Selection Screen

Operator Selection Window

| DAILY REPORT   |     |           | OPERATOR:                    | 0           | 1 CLIFF            |            |
|----------------|-----|-----------|------------------------------|-------------|--------------------|------------|
| CASH COUNT     |     |           | SAL                          | ES          | SUMMARY            |            |
| X100           | =\$ |           | CASH SALES                   | ===<br>.\$  | 2152.11            |            |
| X 50           | =\$ |           | CHECKS<br>VISA/MC            | .\$<br>.\$  | 4843.57<br>9735.79 |            |
| X 20           | =\$ |           | OTHER CARDS                  | .\$<br>===  | .00                | =          |
| X 10           | =\$ | DEDUC     | SUBTOTAL<br>F CASH PAID OUT. | .\$<br>.\$  | 16731.47<br>.00    |            |
| X 5            | =\$ | CAS       | SH DRAWER TOTAL.             | ====<br>.\$ | 16731.47           | = (2)      |
| x 1            | =\$ |           | CASH                         | ov          | ER OR CASH         | SHORT      |
|                | ·   |           | LINE (1)                     | LAR         | GER THAN LI        | INE (2)    |
| ROLLED COINS   | \$  |           |                              | \$_         |                    | (1)        |
| HALF DOLLARS   | \$  |           |                              | -\$_        |                    | (2)        |
| QUARTERS       | \$  |           |                              | ===         |                    | =          |
| DIMES          | \$  |           |                              | \$          |                    | CASH OVER  |
| NICKELS        | \$  |           |                              |             |                    |            |
| PENNIES        | \$  |           | LINE (2)                     | LAR         | GER THAN LI        | INE (1)    |
|                |     |           |                              | \$_         |                    | (2)        |
| SUBTOTAL CASH  | \$  | (A)       |                              | -\$_        |                    | (1)        |
| CHECKS         | \$  | (B)       |                              |             |                    |            |
|                |     |           |                              | \$(         | )                  | CASH SHORT |
| SUBTOTAL CASH  | \$  | (A+B=C)   |                              |             |                    |            |
| VISA/MC        | \$  | (D)       |                              | BAN         | K DEPOSITS         |            |
| OTHER CARDS    | \$  | (E)       | CASH & CHECKS                | \$          | 6995.68            |            |
|                | \$  | \$        | VISA/MC                      | \$          | 9735.79            |            |
|                | \$  | \$        | _ OTHER CARDS                | \$          | .00                |            |
|                |     |           |                              |             |                    |            |
| CASH ON HAND   | \$  | (C+D+E=F) |                              | . \$_       |                    |            |
| LESS PRIOR DAY |     |           |                              |             |                    |            |
| CHANGE FUND    | \$  | (G)       | CHANGE FUND                  | \$          |                    |            |
| TOTAL CASH     | \$  | (F-G=1)   | CASH ON HAND                 | \$          |                    | (F)        |
|                |     | ,         |                              |             |                    |            |
| PREPARED BY    |     |           |                              |             |                    |            |

## Summary

In this chapter you learned how to print different kinds of reports and lists for use at the counter or in the office. These reports include:

- > Stock Reports
- > Vendor Lists
- > Customer Lists
- > Vehicle Lists
- > History Reports on Part Movement
- > History Graphs
- > Special Order Reports
- > Special Order Report (Duplication Information)
- > Category Lists
- > Cost Matrix Reports
- > Hold Ticket Lists
- > Account File Printouts
- > Operator Lists
- > Transaction Reports
- > Custom-Designed Reports (through Report Generator)
- > Cash-Out Sheet

# Chapter 9 Quick Reference

| System Reports                  | Path    | Page |
|---------------------------------|---------|------|
| Stock Reports                   | 9-1     | 9-3  |
| Vendor and Part Number          | 9-1-1   | 9-3  |
| Vendor and Code                 | 9-1-2   | 9-3  |
| Category                        | 9-1-3   | 9-3  |
| By Description                  | 9-1-3-1 | 9-4  |
| With History                    | 9-1-3-2 | 9-4  |
| "ZZ" Report                     | 9-1-3-3 | 9-4  |
| Zero Stocking                   | 9-1-4   | 9-6  |
| Price Books                     | 9-1-5   | 9-6  |
| Code List                       | 9-1-6   | 9-7  |
| Part Movement                   | 9-1-7   | 9-7  |
| Fast Moving Parts               | 9-1-7-1 | 9-7  |
| Slow Moving Parts               | 9-1-7-2 | 9-7  |
| Part Status by Vendor           | 9-1-7-3 | 9-7  |
| Part Movement (3yr History)     | 9-1-7-4 | 9-7  |
| Part Movement (3yr Monthly)     | 9-1-7-5 | 9-7  |
| Negative Quantity               | 9-1-8   | 9-8  |
| Overstock                       | 9-1-9   | 9-8  |
| Percent Profit                  | 9-1-0   | 9-9  |
| Kits                            | 9-1-A   | 9-9  |
| Vendor Lists                    | 9-2     | 9-11 |
| Name and Phone Number by Vendor | 9-2-1   | 9-11 |
| Name and Phone Number by Name   | 9-2-2   | 9-11 |
| Name and Address by Vendor      | 9-2-3   | 9-11 |
| Name and Address by Name        | 9-2-4   | 9-11 |
| Customer Lists                  | 9-3     | 9-12 |
| By Name                         | 9-3-1   | 9-12 |
| By City                         | 9-3-2   | 9-12 |
| By Zip Code                     | 9-3-3   | 9-12 |

| System Reports                    | Path    | Page |
|-----------------------------------|---------|------|
| By State                          | 9-3-4   | 9-12 |
| Vehicle File Printouts            | 9-4     | 9-14 |
| By Model and Year                 | 9-4-1   | 9-14 |
| By Customer Name                  | 9-4-2   | 9-14 |
| By Next Service Due Date          | 9-4-3   | 9-14 |
| By Warranty Expiration Date       | 9-4-4   | 9-14 |
| By Extended Warranty Expiration   | 9-4-5   | 9-14 |
| History File Printouts            | 9-5     | 9-16 |
| Part Movement (Parts Information) | 9-5-1   | 9-16 |
| Fast-Moving Parts                 | 9-5-1-1 | 9-16 |
| Slow-Moving Parts                 | 9-5-1-2 | 9-16 |
| Part Status by Vendor             | 9-5-1-3 | 9-16 |
| Part Movement (3yr History)       | 9-5-1-4 | 9-17 |
| Part Movement (3yr Monthly)       | 9-5-1-5 | 9-17 |
| History Graphs                    | 9-5-2   | 9-17 |
| By Category                       | 9-5-2-1 | 9-17 |
| By Code                           | 9-5-2-2 | 9-17 |
| By Part Number                    | 9-5-2-3 | 9-17 |
| By Vendor                         | 9-5-2-4 | 9-17 |
| Special Order Printouts           | 9-6     | 9-19 |
| Parts Not Ordered                 | 9-6-1   | 9-19 |
| Listing by Name                   | 9-6-2   | 9-19 |
| Listing by Vendor                 | 9-6-3   | 9-19 |
| Duplication Information           | 9-6-4   | 9-19 |
| Special Orders Received           | 9-6-5   | 9-20 |
| Special Orders Backordered        | 9-6-6   | 9-20 |
| Special Order Totals              | 9-6-7   | 9-20 |
| Category Lists                    | 9-7     | 9-21 |
| By Number                         | 9-7-1   | 9-21 |
| By Name                           | 9-7-2   | 9-21 |

| System Reports                    | Path  | Page |
|-----------------------------------|-------|------|
| Cost Matrix Reports               | 9-8   | 9-22 |
| Hold Ticket Lists                 | 9-9   | 9-23 |
| List All Hold Tickets             | 9-9-1 | 9-23 |
| Listing by Vendor                 | 9-9-2 | 9-23 |
| Listing by Ticket Number          | 9-9-3 | 9-23 |
| Listing by Operator               | 9-9-4 | 9-23 |
| Hold Ticket Totals                | 9-9-5 | 9-23 |
| Account File Printouts            | 9-0   | 9-26 |
| Listing by Account Number         | 9-0-1 | 9-26 |
| Listing by Name                   | 9-0-2 | 9-26 |
| Quick Listing by Name             | 9-0-3 | 9-26 |
| Quick Listing by Account Number   | 9-0-4 | 9-26 |
| Accounts With Limits and Balances | 9-0-5 | 9-26 |
| Operator Lists                    | 9-A   | 9-28 |
| By Operator Name                  | 9-A-1 | 9-28 |
| By Operator Number                | 9-A-2 | 9-28 |
| Transaction Reports               | 9-B   | 9-29 |
| All Transactions                  | 9-B-1 | 9-29 |
| By Ticket Number                  | 9-B-2 | 9-29 |
| By Operator                       | 9-B-3 | 9-29 |
| Report Generator                  | 9-C   | 9-30 |
| Cash Out Sheet                    | 9-D   | 9-38 |